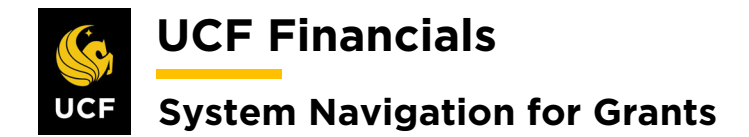

# TABLE OF CONTENTS

| Гаble of Contents                           | . i |
|---------------------------------------------|-----|
| Course 4. Process Billing                   | 1   |
| Unit 4: Related Billing Processes           | . 1 |
| I. Reprint an Invoice                       | . 1 |
| II. Reprint an LOC Summary                  | . 8 |
| III. Process a Refund.                      | 11  |
| IV. Process a Write-off                     | 19  |
| V. Process an Offset                        | 23  |
| VI. Corrective (Credit) Payment             | 27  |
| VII. Hold Billing & Revenue on Unpaid Costs | 36  |

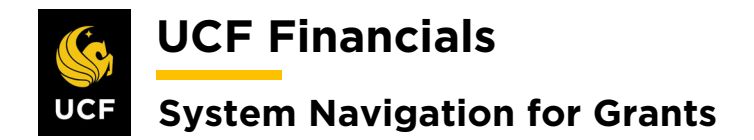

# **COURSE 4. PROCESS BILLING**

# **UNIT 4: RELATED BILLING PROCESSES**

#### I. REPRINT AN INVOICE

After an initial invoice has been generated, an additional copy of the invoice can be produced by following these steps:

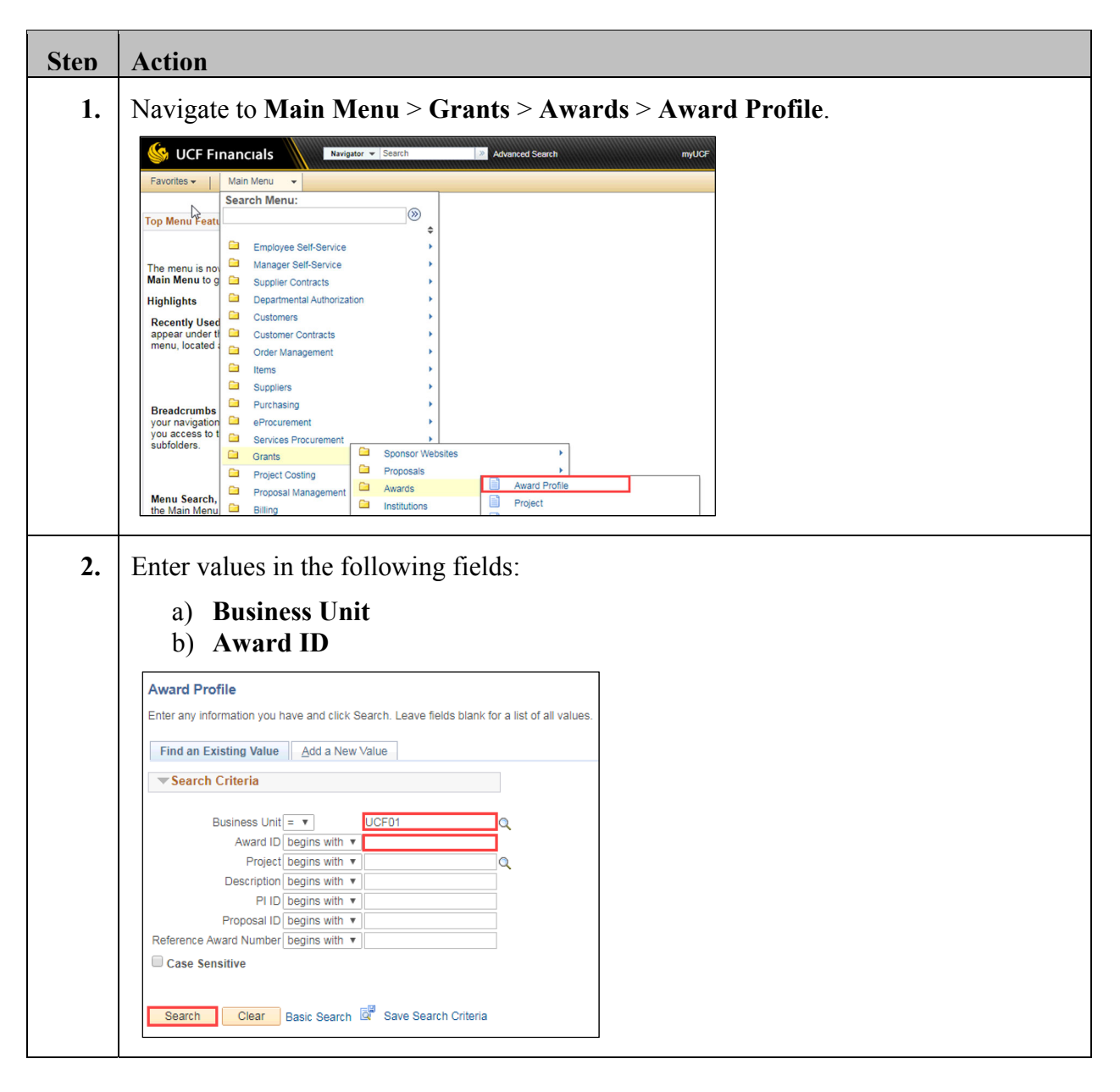

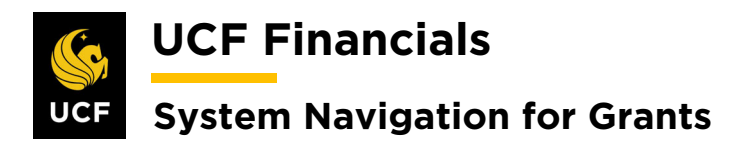

| Sten | Action                                                       |                                        |                       |            |        |                           |     |
|------|--------------------------------------------------------------|----------------------------------------|-----------------------|------------|--------|---------------------------|-----|
| 3.   | Click Search. (See i                                         | mage in previous                       | step.)                |            |        |                           |     |
| 4.   | Click the View Con                                           | tract link. The G                      | eneral In             | formatio   | n pag  | e displays.               |     |
|      | Favorites  Main Me    Award  Eunding                         |                                        |                       |            |        |                           |     |
|      | Referenc                                                     |                                        |                       |            |        |                           |     |
|      |                                                              |                                        |                       |            |        |                           |     |
|      | View Contract<br>P                                           |                                        |                       |            |        |                           |     |
| 5.   | Click the <b>Billing Pl</b>                                  | ans link                               |                       |            |        |                           |     |
|      | Other Information                                            |                                        |                       |            |        |                           |     |
|      | Summary of Amounts                                           | (?)                                    |                       |            |        |                           |     |
|      | Billing Plans Reven                                          | ue Plans Milestor                      | nes F                 | Renewals   |        |                           |     |
|      | Return to Award Profile                                      |                                        |                       |            |        |                           |     |
|      | Return to Sea                                                | Irch                                   |                       |            |        |                           |     |
|      | General   Lines   Amendments                                 |                                        |                       |            |        |                           |     |
| 6.   | Click the appropriate <b>Plan</b> column.                    | e <b>B10X</b> bill plan l              | link (wher            | e "X" rep  | oresen | ts a number) from         | the |
|      | Assign Billing Plan<br>Contract 000<br>Sold To Customer Unit | 0006011 Limiting<br>versity of Florida | losses to bacterial s | \$         |        | G                         |     |
|      | Contract Lines to be Assigned                                | l / Unassigned                         |                       |            |        |                           |     |
|      | Line Product                                                 | Line Description                       | Billing Amount        | Price Type | Plan   | Plan Description          |     |
|      | 1 COST_REIMB                                                 | LABOR                                  |                       | Rate       | B101   | 8532/COST_REIMB Bill Plan |     |
|      | 2 COST_REIMB                                                 | Direct Expenses                        |                       | Rate       | B101   | 8532/COST_REIMB Bill Plan |     |
|      | 3 COST_REIMB                                                 | INDIRECT_EXP                           |                       | Rate       | B101   | 8532/COST_REIMB Bill Plan |     |
|      | 4 AS_INCURRED                                                | As Incurred                            |                       | Rate       | B102   | As Incurred               | ]   |

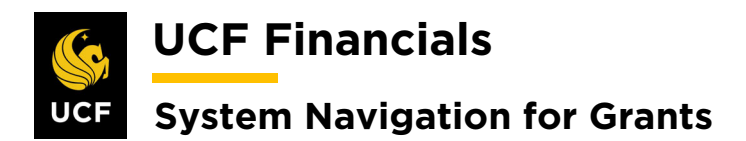

| Sten | Action                                                                                                    |
|------|----------------------------------------------------------------------------------------------------|
| 7.   | Select the <b>History</b> tab.                                                                                                    |
|      | Favorites     Main Menu       Billing Plan General     Events                                                                                                    |
| 8.   | Select the <b>Billing</b> tab.                                                                                                    |
|      | Favorites     Main Menu     Grants       Billing Plan General     Events     History       Contract     0000006011                                                                                                    |
| 1    | Sold To Customer CNG50026<br>Billing Plan                                                                                                    |
|      | Amount Details                                                                                                    |
|      | Contract Billing History       Source     Billing       Contracts     Projects                                                                                                    |
| 9.   | Note the Invoice Number.          Billing Plan General       Events       History         Contract 0000006011       Bil Unit UCF01         Sold To Customer CNG50026       University of Florida       Bill To CNG50026         Billing Plan       B102       As Incurred       Currency USD |
|      | Amount Details                                                                                                    |
|      | Contract Billing History     Personalize   Find   [2]   [2]     First () 1 of 1 () Last       Source     Billing     Contracts     Projects                                                                                                    |
|      | "Cross<br>Reference<br>Sequence No.         BI Unit         Billing<br>Worksheet         Invoice         Invoice         Invoice Date         Billing<br>Currency         Net Extended Amt         Gross Extended                                                                            |
|      | 1 UCF01 CNG033012 REG 07/16/2019 AR Item Info USD 5,691.01 5,691.01 🕢                                                                                                    |
|      | Return to Assign Billing Plan                                                                                                    |

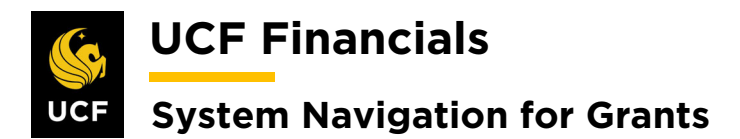

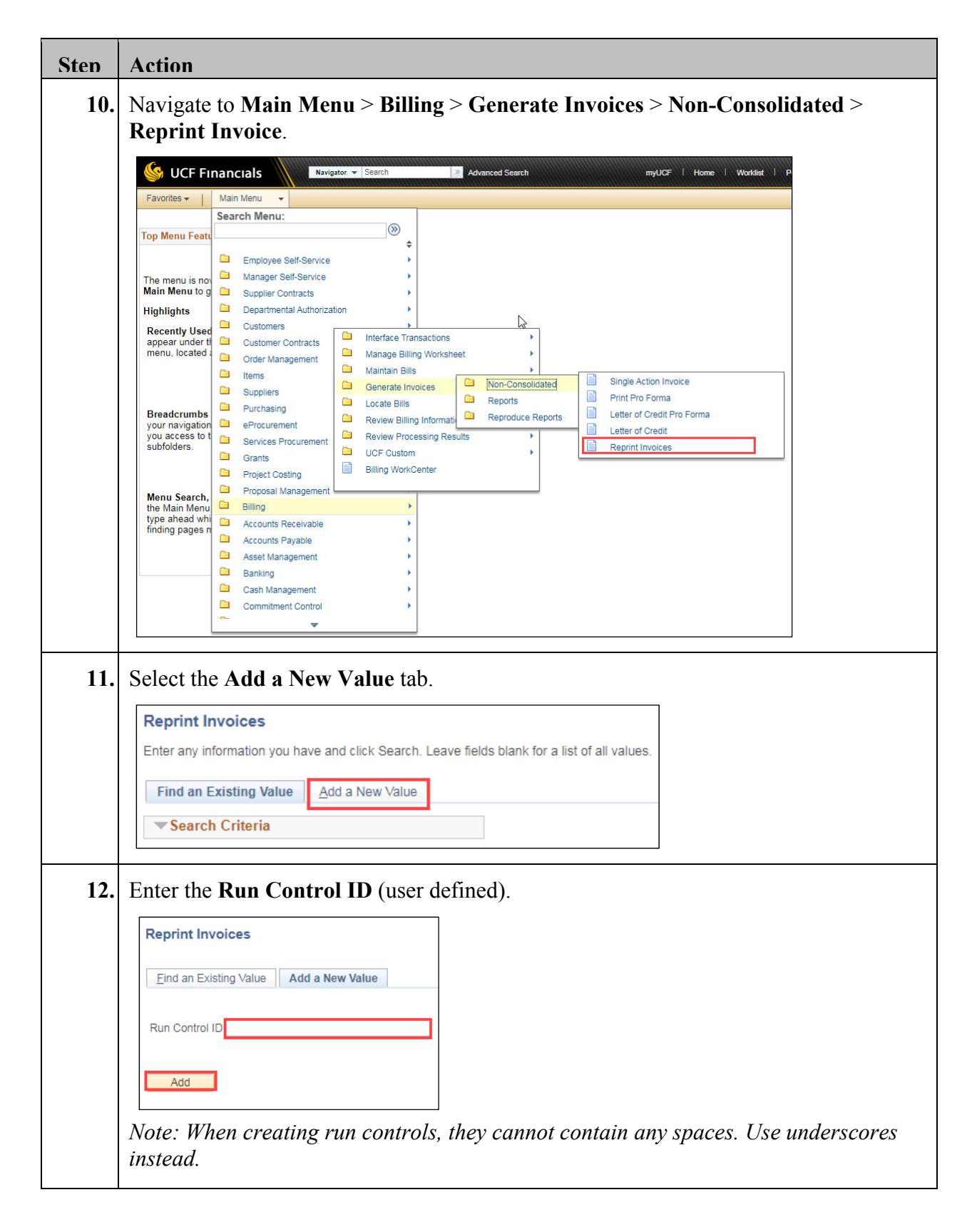

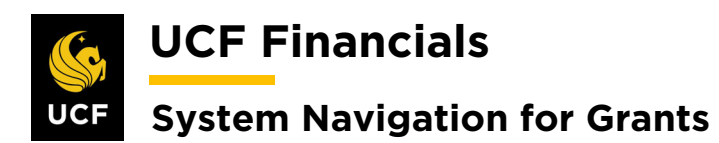

| Sten | Action                                                                                                    |
|------|----------------------------------------------------------------------------------------------------|
| 13.  | Click Add. (See image in previous step.)                                                                                                    |
| 14.  | Set up the Run Control as follows: <ul> <li>a) Range Selection [select Invoice ID]</li> <li>b) From Business Unit</li> <li>c) To Business Unit</li> <li>d) From Invoice (enter invoice number)*</li> <li>e) To Invoice (enter invoice number)*</li> </ul> <li>*Field is dependent on selection of Invoice ID. </li>                                                           |
|      | Language English     Selection Parameters     Seq Nbr     Seq Nbr     Seq Nbr     Include Attached Bills     Include Open Items Only     Range Selection     All     Include Open Items Only     Range Selection     O Lat Bill Added     Bill Cycle   O Lat Bill Added   Bill Source   Public Voucher Number     From Invoice Date   From Invoice Date     From Invoice Date |
|      | Reprint Invoices   Print Options                                                                                                    |
| 15.  | Click Save. (See image in previous step.)                                                                                                    |
| 16.  | Click <b>Run</b> . (See image in step 14.) The <b>Process Scheduler Request</b> dialog box displays.                                                                                                    |

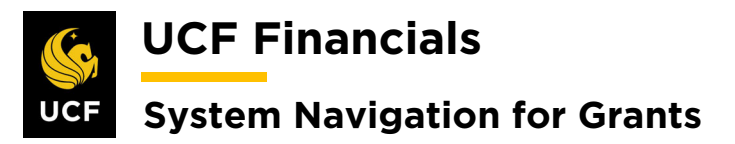

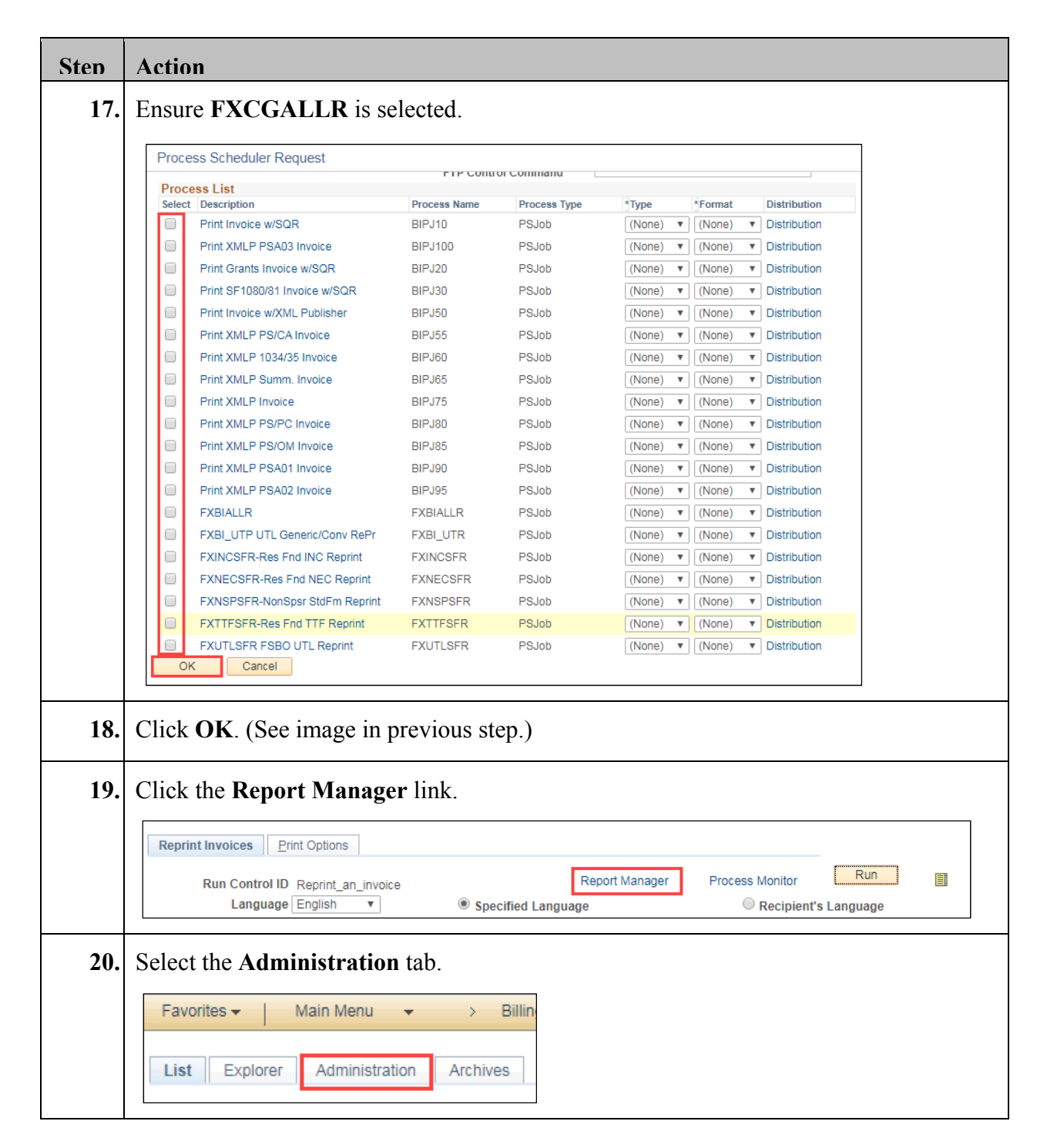

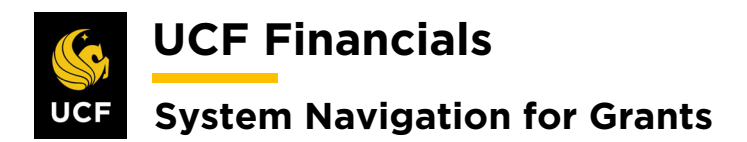

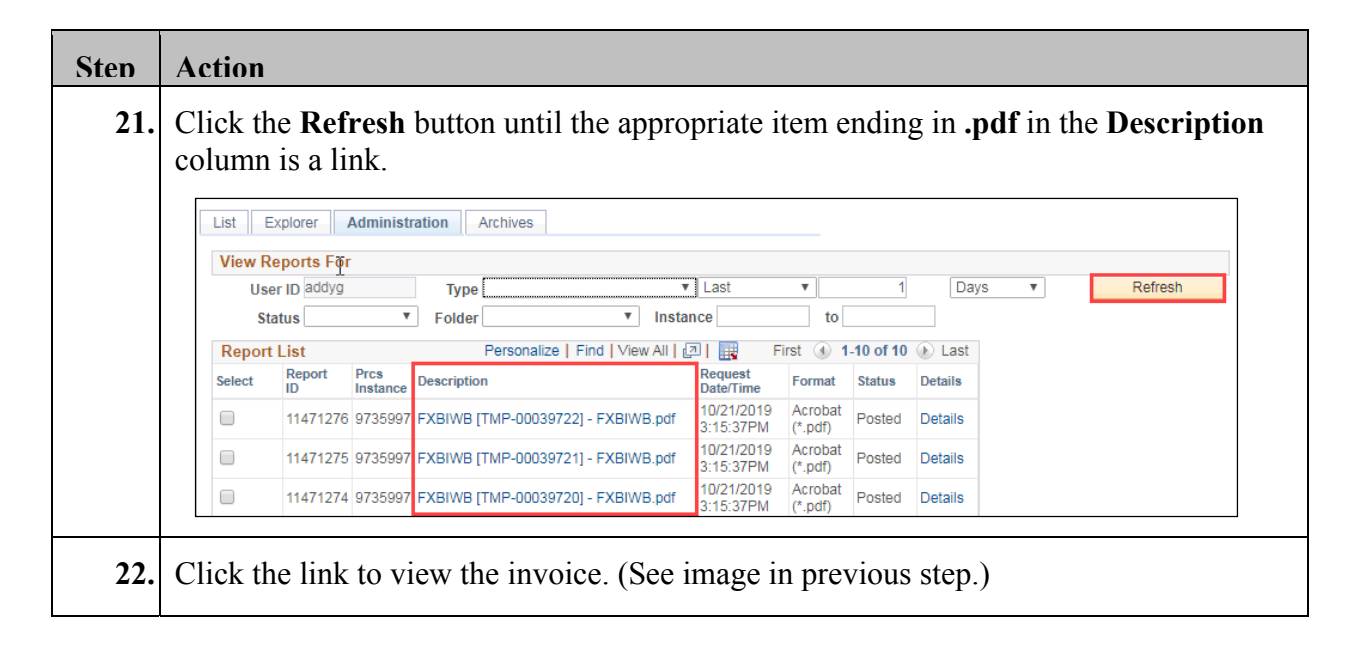

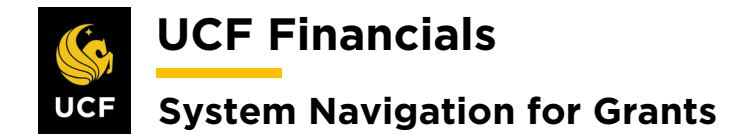

#### **II. REPRINT AN LOC SUMMARY**

After an initial letter of credit (LOC) Summary has been generated, an additional copy of the LOC Summary can be produced by following these steps:

| Step | Action                                                                                                    |
|------|----------------------------------------------------------------------------------------------------|
| 1.   | Navigate to Main Menu > Billing > Generate Invoices > Non-Consolidated > Reprint Letter of Credit. (See image in next step.)                                                                                                    |
| 2.   | Select the Add a New Value tab.                                                                                                    |
|      | Favorites       Main Menu       > Billing       > Generate Invoices       > Non-Consolidated       > Reprint Letter of Credit         Image: Image: Imag |
| 3.   | Enter the Run Control ID (user defined).  Find an Existing Value Add a New Value Run Control ID Add Note: When creating run controls, they cannot contain any spaces. Use underscores instead.                                                                                                    |
| 4.   | Click Add. (See image in previous step.)                                                                                                    |
| 5.   | Set up the Run Control as follows: Range Selection [select Run Date]                                                                                                    |
| 6.   | Click Search. (See image in previous step.)                                                                                                    |

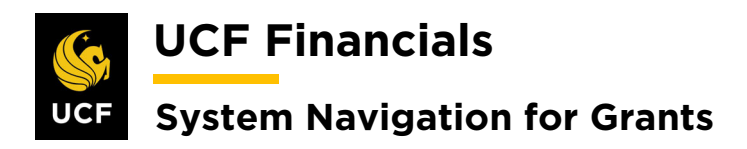

| Sten | Action                                                                                 |
|------|----------------------------------------------------------------------------------------|
| 7.   | Check the Line of the process to reprint.                                              |
|      | Custom Label                                                                           |
|      | Export To File     Single Details                                                      |
|      | Final Draw     Personalize   Find   View All   ]     First ()     1-5 of 5 ()     Last |
|      | Select Process Instance Run Date and Time                                              |
|      | 9867083 09/10/2019 3:00:04PM                                                           |
|      | 9867124 09/10/2019 3:46:03PM                                                           |
|      | 9867410 09/11/2019 5:05:08PM                                                           |
|      | 9869143 09/20/2019 4:29:13PM                                                           |
|      | 9870544 10/01/2019 9:17:22AM                                                           |
|      | Save     Return to Search       Notify   Update/Display                                |
|      |                                                                                        |
| 8.   | Click Run. The Process Scheduler Request dialog box displays.                          |
|      | Letter of Credit Reprint                                                               |
|      | Report Manager Drosen Maniter Run                                                      |
|      | Run Control ID caf                                                                     |
|      |                                                                                        |
| 9.   | Ensure Formatted Letter of Credit is selected.                                         |
|      | Process Scheduler Request                                                              |
|      | User ID ce301028 Run Control ID caf                                                    |
|      | Server Name Run Date 10/22/2019                                                        |
|      | Recurrence Run Time 10:28:15AM Reset to Current Date/Time                              |
|      | Time Zone                                                                              |
|      | FTP Control Command                                                                    |
|      | Select Description Process Name Process Type *Type *Format Distribution                |
|      | Formatted Letter Of Credit BI_PRNLOC BI Publisher Web V PDF V Distribution             |
|      |                                                                                        |
|      |                                                                                        |
|      | OK Cancel                                                                              |
|      |                                                                                        |
| 10   | Click <b>OK</b> (See image in previous step)                                           |
| 10.  | ener err. (See muge in previous step.)                                                 |
| 11.  | Click Report Manager.                                                                  |
|      | Letter of Credit Reprint                                                               |
|      |                                                                                        |
|      | Run Control ID caf Process Monitor                                                     |
|      | Language English 🔻 🖲 Specified Language                                                |
|      |                                                                                        |

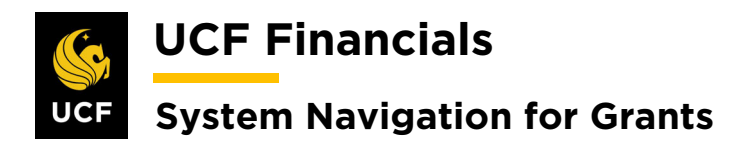

| Sten | Action           |                                |                  |             |                  |                  |                         |                    |                |                |         |            |   |
|------|------------------|--------------------------------|------------------|-------------|------------------|------------------|-------------------------|--------------------|----------------|----------------|---------|------------|---|
| 12.  | Select           | the Ad                         | lmin             | istratio    | on tab.          |                  |                         |                    |                |                |         |            |   |
|      | Favori           | Favorites - Main Menu - Billin |                  |             |                  |                  |                         |                    |                |                |         |            |   |
|      | List             | Explo                          | rer              | Administr   | ation            | rchives          |                         |                    |                |                |         |            |   |
| 13.  | Click t          | he <b>Re</b> f                 | fresh            | button      | until th         | e docur          | nent e                  | nding              | ; in <b>.p</b> | <b>df</b> is a | link.   |            |   |
|      | List             | xplorer                        | Administr        | ration Arc  | hives            |                  |                         |                    |                |                |         |            |   |
|      | View Reports För |                                |                  |             |                  |                  |                         |                    |                |                |         |            |   |
|      | Use              | er ID addyg                    |                  | Туре        |                  | Ŧ                | Last                    | v                  | 1              | Days           | T       | Refresh    |   |
|      | St               | atus                           | •                | Folder      |                  | ▼ Instan         | се                      | to                 |                |                |         |            | - |
|      | Report           | List                           |                  | Pe          | rsonalize   Find | I   View All   🛛 | 0   🔣 F                 | First 🕢            | 1-10 of 10     | ● Last         |         |            |   |
|      | Select           | Report<br>ID                   | Prcs<br>Instance | Description |                  |                  | Request<br>Date/Time    | Format             | Status         | Details        |         |            |   |
|      |                  | 11471276                       | 9735997          | FXBIWB (TM  | P-00039722] - F  | XBIWB.pdf        | 10/21/2019<br>3:15:37PM | Acrobat<br>(*.pdf) | Posted         | Details        |         |            |   |
|      |                  | 11471275                       | 9735997          | FXBIWB [TM  | P-00039721] - F  | XBIWB.pdf        | 10/21/2019<br>3:15:37PM | Acrobat<br>(*.pdf) | Posted         | Details        |         |            |   |
|      |                  | 11471274                       | 9735997          | FXBIWB (TM  | P-00039720] - F  | XBIWB.pdf        | 10/21/2019<br>3:15:37PM | Acrobat<br>(*.pdf) | Posted         | Details        |         |            |   |
|      |                  |                                |                  |             |                  |                  |                         |                    |                |                |         |            |   |
| 14.  | Click t          | he link                        | c to v           | iew the     | LOCS             | Summa            | rv. (Se                 | ee im              | age ii         | n previ        | ous ste | ep.)       |   |
|      |                  |                                |                  |             |                  |                  | . (~                    |                    |                | r · · ·        |         | <b>F</b> 7 |   |

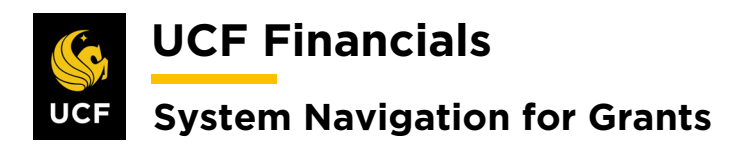

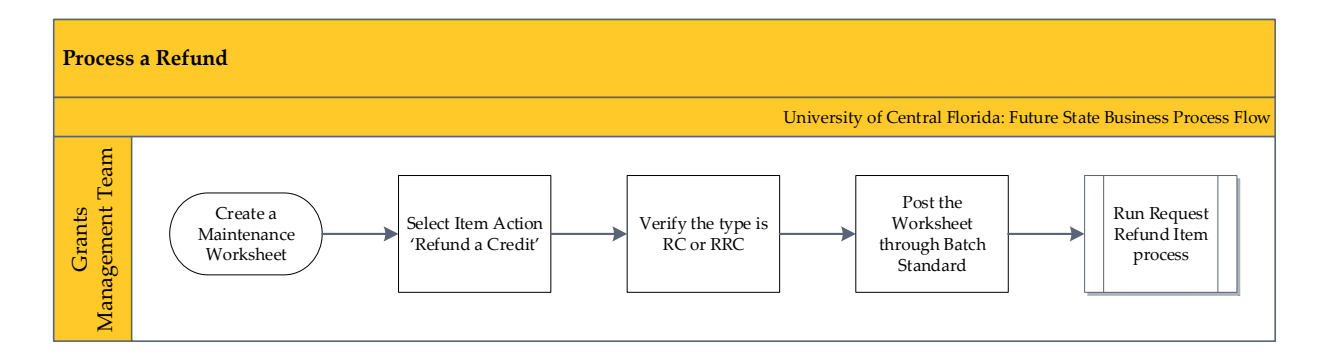

# III. PROCESS A REFUND

When the university cannot keep funds and they must be returned to the sponsor, follow these steps to process a refund:

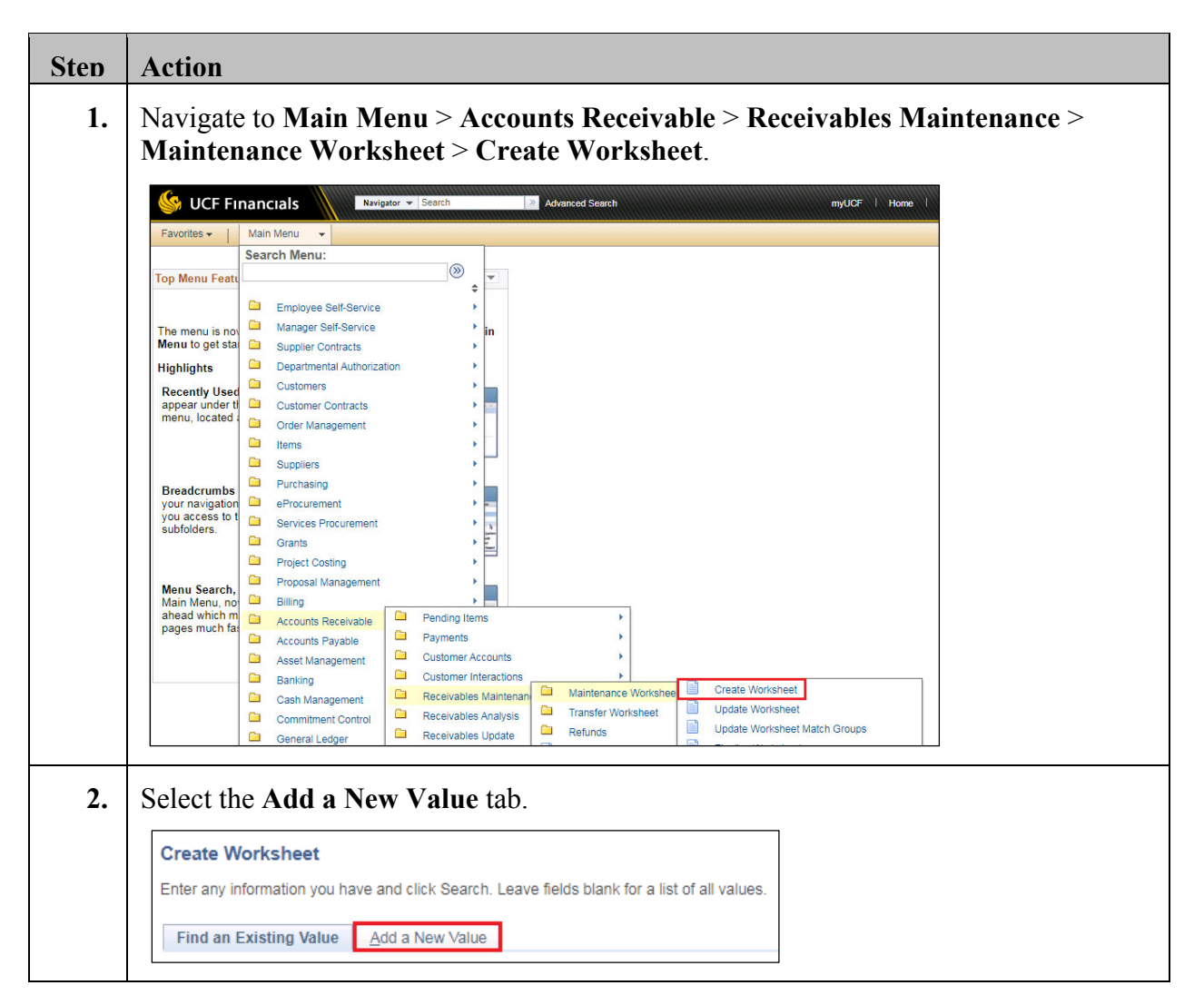

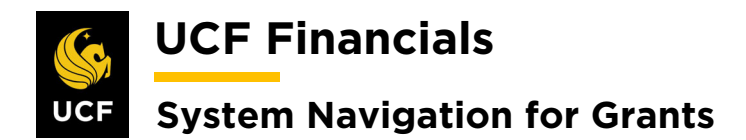

| <ul> <li>3. The following values default when clicking Add:         <ul> <li>a) Worksheet Business Unit</li> <li>b) Worksheet ID [NEXT]</li> </ul> </li> <li>Create Worksheet         <ul> <li>ind an Existing Value Add a New Value</li> <li>worksheet Business Unit[DF01]</li> <li>Worksheet Business Unit[DF01]</li> <li>Add</li> </ul> </li> <li>Enter values in the following fields:         <ul> <li>a) Cust ID (select sponsor)</li> <li>b) Business Unit</li> <li>c) Qual Code [I] (A value in this field is only needed if the invoice is known</li> <li>d) Reference (choose the invoice)</li> </ul></li></ul>                                                                                                    | 3. | Action                                                                                                    |
|----------------------------------------------------------------------------------------------------|----|----------------------------------------------------------------------------------------------------|
| <ul> <li>a) Worksheet Business Unit</li> <li>b) Worksheet ID [NEXT]</li> <li>Create Worksheet ID [NEXT]</li> <li>Create Worksheet ID [NEXT]</li> <li>Worksheet Business Unit</li> <li>Add</li> <li>Add</li> <li>Add</li> <li>Add</li> <li>Add</li> <li>Add</li> <li>New Value</li> <li>Add</li> <li>Add</li> <li>Add</li> <li>New Value</li> <li>Add</li> <li>Add</li> <li>Add</li> <li>Add</li> <li>Add</li> <li>Add</li> <li>Add</li> <li>Add</li> <li>Add</li> <li>Add</li> <li>Add</li> <li>Add</li> <li>Add</li> <li>Add</li> <li>Add</li> <li>Add</li> <li>Add</li> <li>Add</li> <li>Add</li> <li>Customer fields:</li> <li>a) Cust ID (select sponsor)</li> <li>b) Business Unit</li> <li>c) Qual Code [I] (A value in this field is only needed if the invoice is known</li> <li>d) Reference (choose the invoice)</li> <li>Forceties</li> <li>Worksheet Backbard</li> <li>Worksheet Backbard</li> <li>Reservation</li> <li>Reservation&lt;</li></ul> |    | The following values default when clicking <b>Add</b> :                                                                                                    |
| Create Worksheet Find an Existing Value Worksheet Business UnitUCED1 Worksheet IDNEXT Add 4. Enter values in the following fields: <ul> <li>a) Cust ID (select sponsor)</li> <li>b) Business Unit</li> <li>c) Qual Code [I] (A value in this field is only needed if the invoice is knowr</li> <li>d) Reference (choose the invoice)</li> </ul> For the Main Menu  Accounts Receivable Worksheet Selection Worksheet Matches Unit UCF0 Unit UCF0 Worksheet Selection Customer Criteria Customer Reference Reference Reference Citoria Customer Criteria Reference Citoria Customer Criteria Reference Citoria Customer Criteria Reference Citoria Testerence Test Reference Citoria Testerence Test Reference Citoria Testerence Test Reference Citoria Testerence Test Reference Citoria Testerence Reference Referenc                                       |    | <ul> <li>a) Worksheet Business Unit</li> <li>b) Worksheet ID [NEXT]</li> </ul>                                                                                                    |
| 4. Enter values in the following fields: <ul> <li>a) Cust ID (select sponsor)</li> <li>b) Business Unit</li> <li>c) Qual Code [I] (A value in this field is only needed if the invoice is knowr</li> <li>d) Reference (choose the invoice)</li> </ul> Fiverities Main Menu Accounts Receivable Mantenance Worksheet Vorksheet Matches Worksheet Selection Worksheet Matches Worksheet Selection Worksheet Matches Receivable Mantenance Vorksheet Vorksheet Matches Reference Citeria Reservable Selection Reference Field View All [2] First 0 101 Last None Reference Citeria Test composet Selection Field View All [2] First 0 101 Last None Reference Citeria Test composet Selection Field View All [2] First 0 101 Last None None Test 0 101 Last None Test 0 101 Last None Test 0 101 Last None Test 0 101 Last None Test 0 101 Last Test 0 101 Last Test 0 101 Last None Test 0 101 Last Test 0 101 Last Test 0 1                                                                                                    |    | Create Worksheet Find an Existing Value Add a New Value                                                                                                    |
| Add 4. Enter values in the following fields: <ul> <li>a) Cust ID (select sponsor)</li> <li>b) Business Unit</li> <li>c) Qual Code [I] (A value in this field is only needed if the invoice is known</li> <li>d) Reference (choose the invoice)</li> </ul> Favorites Main Menu Accounts Receivable Next Worksheet ID NExt Worksheet Selection Worksheet Matches Unit UCP01 Worksheet ID NExt Remit SeliD Customer Criteria Customer Criteria Remit SeliD Corporate BiD MCR ID MICR ID Link MICR Link MICR Corporate BiD MICR ID Link MICR Link MICR Corporate BiD MICR ID Link MICR Link MICR Versonalce Find [Vew All []] First foll (set) Weint Excit the Forence Criteria View All []] First foll (set) Weint Corporate BiD MICR ID Link MICR Link MICR View All []] First foll (set) Weinter Criteria View All []] First foll (set) View All []] First foll (set) <p< th=""><th></th><th>Worksheet Business Unit UCF01</th></p<>                                                                                                    |    | Worksheet Business Unit UCF01                                                                                                    |
| <ul> <li>4. Enter values in the following fields:</li> <li>a) Cust ID (select sponsor)</li> <li>b) Business Unit</li> <li>c) Qual Code [I] (A value in this field is only needed if the invoice is known d) Reference (choose the invoice)</li> </ul> Favorites Main Menu Accourts Receivable Receivables Maintenance Worksheet Coreate Worksheet Matches Worksheet Selection Worksheet Matches Unit UCF01 Worksheet Matches Business Unit Customer Criteria Customer Reference Find Werk All First 1 of 1 Lest Reference Criteria Customer Reference Find Werk All First 1 of 1 Lest Reference Criteria Federence Criteria Term Reference Criteria Term Reference Criteria <                                                                                                    |    | Add                                                                                                    |
| <ul> <li>a) Cust ID (select sponsor)</li> <li>b) Business Unit</li> <li>c) Qual Code [I] (A value in this field is only needed if the invoice is known</li> <li>d) Reference (choose the invoice)</li> </ul> Favorites Main Menu  Accounts Receivable  Receivables Maintenance  Norksheet Selection Worksheet Matches Unit UCP01 Worksheet ID NEXT Customer Criteria Customer Reference Customer Reference Remit SetID Corporate StD Corporate ID MICR ID Link MICR Remit From ID Corporate ID MICR ID Link MICR Reterence Criteria  Feference Criteria  Tem Reference Criteria  Tem Reference  Text 1 of 1  Text 1 of 1  Text 1 of 1  Text 1 of 1  Text 1 of 1  Text 1 of 1  Text 1 of 1  Text 1  Text 1 <th>4.</th> <th>Enter values in the following fields:</th>                                                                                                    | 4. | Enter values in the following fields:                                                                                                    |
| Worksheet Selection       Worksheet Matches         Unit UCF01       Worksheet ID NEXT         Customer Criteria       Find View All First @ 1 of 1 @ Last         *Customer Criteria       Customer Reference         None       Customer SetID         Remit SetID       Corporate ID         MiCR ID       Link MICR         Rate Type CRRNT       Acctg Date 10/21/2019         *Reference Criteria       Item Reference         *Reference Criteria       First @ 1 of 1 @ Last         *Restrict to       To Reference         All Customers       Qual Code         Watch Rule       Qual Code         Exact Match       V                                                                                                    |    | <ul> <li>a) Cust ID (select sponsor)</li> <li>b) Business Unit</li> <li>c) Qual Code [I] (A value in this field is only needed if the invoice is known.)</li> <li>d) Reference (choose the invoice)</li> </ul>                                                                                                    |
| Unit UCF01       Worksheet ID         Customer Criteria       Customer Reference         *Customer Criteria       Find         None       Cust ID         Remit SetID       Remit From ID         Corporate SetID       Corporate ID         MICR ID       Link MICR         Rate Type CRRNT       Acctg Date         None       Item Reference         *Reference Criteria       First <ul> <li>Item Reference</li> <li>Cole</li> <li>Reference</li> <li>Cole</li> <li>Reference</li> <li>Cole</li> <li>Reference</li> <li>Cole</li> <li>Reference</li> <li>Cole</li> <li>Reference</li> <li>To Reference</li> <li>To Reference</li> <li>To Reference</li> <li>To Reference</li> <li>To Reference</li> <li>To Reference</li> <li>To Reference</li> <li>To Reference</li> <li>To Reference</li> <li>To Reference</li> </ul>                                                                                                    |    | Worksheet Selection Worksheet Matches                                                                                                    |
| Customer Criteria  Customer Criteria  Customer Criteria  Customer Criteria  Customer Criteria  Remit SetID  Corporate SetID  Corporate SetID  Corporate ID  MICR ID  Link MICR  Rate Type CRRNT  Acctg Date 10/21/2019  Keference Criteria  Reference Criteria  Reference Criteria  Reference Criteria  Reference  Reference                 |    | Unit UCF01 Worksheet ID NEXT                                                                                                    |
| None       Cust ID       Business Unit       Image: Cust ID         Name       Remit SetID       Remit From ID         Corporate SetID       Corporate ID         MICR ID       Link MICR         Rate Type CRRNT       Acctg Date 10/21/2019         *Reference Criteria       Item Reference         None       Item Reference         *Reference Criteria       Code         Reference       To Reference         All Customers       Item Reference         *Match Rule       Image: Code         Exact Match       Image: Customers                                                                                                    |    | Customer Criteria                                                                                                    |
| Name     Remit SetiD     Remit From ID       Corporate SetID     Corporate ID       MICR ID     Link MICR       Rate Type CRRNT     Acctg Date 10/21/2019       *Reference Criteria     Item Reference       *Reference Criteria     First @ 1 of 1 @ Last       *Reference Criteria     To Reference       @ual Code     Reference       @ual Code     Reference       @ual Code     To Reference       @ual Code     Image: Code       @ual Code     Image: Code       Image: Code     Image: Code       Image: Code     Image: Code <tr< th=""><th></th><th></th></tr<>                                                                                                    |    |                                                                                                    |
| Remit SetiD       Remit From ID         Corporate SetID       Corporate ID         MICR ID       Link MICR         Rate Type CRRNT       Acctg Date 10/21/2019         Reference Criteria       Item Reference         *Reference Criteria       First © 1 of 1 © Last         None       Item Reference         *Reference Criteria       To Reference         @uil Code       Reference         @uil Code       To Reference         @uil Code       Item Reference         @uil Code       Item Reference                                                                                                    |    |                                                                                                    |
| Corporate SetID       Corporate ID         MICR ID       Link MICR         Rate Type CRRNT       Acctg Date 10/21/2019         Reference Criteria       Item Reference         *Reference Criteria       First @ 1 of 1 @ Last         "Restrict to       Qual Code         All Customers       To Reference         *Match Rule       Qual Code         Exact Match       To Reference                                                                                                    |    | Customer customer cust |
| Rate Type CRRNT       Acctg Date 10/21/2019         Reference Criteria       Item Reference       Personalize       Finst ()       1 of 1 ()       Last         *Restrict to       Qual Code       Reference       To Reference       To Reference       To Reference       To Reference         *Mil Customers       •       •       •       •       •       •       •       •       •       •       •       •       •       •       •       •       •       •       •       •       •       •       •       •       •       •       •       •       •       •       •       •       •       •       •       •       •       •       •       •       •       •       •       •       •       •       •       •       •       •       •       •       •       •       •       •       •       •       •       •       •       •       •       •       •       •       •       •       •       •       •       •       •       •       •       •       •       •       •       •       •       •       •       •       •       •       •       •       •       <                                                                                                    |    | Customer clienta     Customer clienta     Fill from the clienta       None     Cust ID     Business Unit       Name     Remit SetID     Remit From ID                                                                                                    |
| Rate type CRRNT     CREater type CRRNT     CREater type CRR                                                                                                    |    | Customer cliteria     Customer cliteria     Filteria       None     Cust ID     Business Unit       Name     Remit SetID     Remit From ID       Corporate SetID     Corporate ID                                                                                                    |
| *Reference Criteria       Item Reference       Personalize   Find   View All   [2] ] First (1 of 1 (Last)         None       *Restrict to         'Restrict to       Qual Code         All Customers       *         'Match Rule       Qual Code         Exact Match       *                                                                                                    |    | Customer cliteria     Customer cliteria       None     Customer cliteria       Name     Business Unit       Remit SettD     Remit From ID       Corporate SettD     Corporate ID       MICR ID     Link MICR                                                                                                    |
| None     Image: Control of the second second s                                        |    | Customer clienta       Cust ID       Image root + @ cust         None <ul> <li>Cust ID</li> <li>Remit SetID</li> <li>Corporate SetID</li> <li>Corporate SetID</li> <li>Corporate SetID</li> <li>MICR ID</li> <li>Link MICR</li> </ul> Rate Type CRRNT <ul> <li>Acctg Date 10/21/2019</li> <li>Image root + @ cust</li> </ul> Image root + @ cust           Rate Type CRRNT         Acctg Date 10/21/2019                                                                                                    |
| All Customers  * Match Rule  Exact Match  *                                                                                                    |    | Customer Criteria       Cust ID       Business Unit       Cust ID         Name       Remit SetID       Remit From ID         Corporate SetID       Corporate ID         MICR ID       Link MICR         Rate Type CRRNT       Q         Acctg Date 10/21/2019       Reference Criteria                                                                                                    |
| Exact Match                                                                                                    |    | Customer Criteria       Cust ID       Business Unit       Item Prom ID         Name       Remit SetID       Remit From ID       Corporate ID         MICR ID       Link MICR       MICR ID       Item Reference Criteria         "Reference Criteria       Item Reference       Personalize Find   View All   21   E First @ 1 of 1 @ Last         None       •       Qual Code       Reference                                                                                                    |
| Anchor BU                                                                                                    |    | Customer Criteria       Cust ID       Business Unit       Business Unit         None       Cust ID       Remit SetID       Remit From ID         Corporate SetID       Corporate ID       MICR ID       Link MICR         Rate Type CRRNT       Acctg Date 10/21/2019       Image: First @ 1 of 1 @ Last         "Reference Criteria       Item Reference       Personalize       Find   View All [2]       First @ 1 of 1 @ Last         None       Item Reference       To Reference       To Reference       Image: First @ 1 of 1 @ Last         "Restrict to       Image: Personalize       To Reference       Image: Personalize       Find   View All [2]       First @ 1 of 1 @ Last         "Match Rule       Image: Personalize       Image: Personalize       Find   View All [2]       Image: Personalize       Find   View All [2]       Image: Personalize                                                                                                    |
|                                                                                                    |    | Customer Criteria       Customer Criteria         None          Cust ID         Name         Remit SetID         Remit SetID         Corporate SetID         Corporate ID         MICR ID         Link MICR         Rate Type CRRNT         Q         Acctg Date 10/21/2019         First         4 I of 1 @ Last         Oual Code         Reference         To Reference         To Reference                                                                        |
| 5. Click Build.                                                                                                    |    | Customer Cuteria       Cust ID       Business Unit       Image Form ID         Name       Remit SetID       Remit From ID       Corporate ID         MICR ID       Link MICR       MICR ID       Link MICR         Reference Criteria       Mone       Personalize Find   View All   @   @ First @ 1 of 1 @ Last         "Reference Criteria       Item Reference       To Reference       Image First @ 1 of 1 @ Last         None       "Match Rule       Image First @ 1 of 1 @ Last       Image First @ 1 of 1 @ Last         "Match Rule       Image First @ 1 of 1 @ Last       Image First @ 1 of 1 @ Last         "Match Rule       Image First @ 1 of 1 @ Last       Image First @ 1 of 1 @ Last         "Anchor BU       Image First @ Last       Image First @ Last                                                                                                    |
| Worksheet Action                                                                                                    | 5. | Customer reference       Ind round       Ind round       Ind ro                                                                                                    |
| Build Clear                                                                                                    | 5. | Customer Cherence       Cust ID       Business Unit       Image From ID         None       Remit SetID       Corporate ID       MiCR ID       Corporate ID         MiCR ID       Link MICR       Acctg Date 10/21/2019       Image First       1 of 1 to Last         Reference Criteria       Item Reference       Personalize [Find] View All [I] Image First to 1 of 1 to Last       Image First to 1 of 1 to Last         None       Item Reference       Item Reference       To Reference       Image First to 1 of 1 to Last         Worksheet Action       Image First to Image First to Image First                                                                                                    |

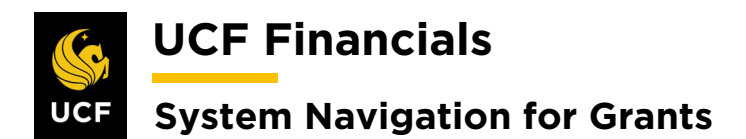

| Sten | Action          |                                                                                                    |                                        |             |  |  |  |
|------|-----------------|----------------------------------------------------------------------------------------------------|----------------------------------------|-------------|--|--|--|
| 6.   | Enter the E     | ntry Type [Refund                                                                                                    | a Credit].                             |             |  |  |  |
|      | Worksheet       | Worksheet Application                                                                                                    |                                        |             |  |  |  |
|      |                 | Unit UCF01 Worksheet ID 2                                                                                                    | 2774                                   |             |  |  |  |
|      | Item Action     | portion of the second second se |                                        |             |  |  |  |
|      | Entry           | Type Refund A Credit   ason                                                                                                    |                                        |             |  |  |  |
|      |                 |                                                                                                    |                                        |             |  |  |  |
| 7.   | Select the L    | Line to be refunded.                                                                                                    |                                        |             |  |  |  |
|      | Worksheet A     | Application                                                                                                    |                                        | ]           |  |  |  |
|      | U               | Jnit UCF01 Worksheet ID 2774                                                                                                    | 4 Currency USD Accoun                  | ti          |  |  |  |
|      | Entry Ty        | ype Refund A Credit 🔻                                                                                                    | Choice Select Range                    |             |  |  |  |
|      | Reas            | son                                                                                                    | Range                                  |             |  |  |  |
|      | Item List       |                                                                                                    | ~~~~~~~~~~~~~~~~~~~~~~~~~~~~~~~~~~~~~~ |             |  |  |  |
|      | Detail 1 Deta   | ail <u>2</u> Detail <u>3</u> Detail <u>4</u> Deta                                                                                                    | ill <u>5</u> Detail <u>6</u>           |             |  |  |  |
|      | View Detail Nbr | Sel Item Balance Currency                                                                                                    | Item ID Line                           |             |  |  |  |
|      | E 1             | -776.82 USD                                                                                                    | AO-4                                   |             |  |  |  |
|      | E 2             | USD                                                                                                    | CNG032785                              | -           |  |  |  |
|      | ₽ <u></u> 3     | 17 455 95 USD                                                                                                    | CNG032791                              |             |  |  |  |
|      | <b>a</b> 5      | -40,647.78 USD                                                                                                    | CNG032794                              | ч<br>1      |  |  |  |
|      | <b>e</b> 6      | 40,647.78 USD                                                                                                    | CNG032795                              | -           |  |  |  |
|      | <b>1</b> 7      | 22,084.31 USD                                                                                                    | CNG033277                              |             |  |  |  |
|      | <b>8</b>        | 10,630.16 USD                                                                                                    | CNG033278                              |             |  |  |  |
|      | Note: Adius     | st the payment amou                                                                                                    | nt as necessary                        |             |  |  |  |
|      | 1,000,110,000   |                                                                                                    |                                        |             |  |  |  |
| 8.   | Enter values    | s in the following fie                                                                                                    | elds:                                  |             |  |  |  |
|      | a) <b>Typ</b>   | e [RC or RRC]                                                                                                    |                                        |             |  |  |  |
|      | b) Rea          | son                                                                                                    |                                        |             |  |  |  |
|      | Item List       |                                                                                                    |                                        |             |  |  |  |
|      | View Detail Seq | II <u>∠</u>    Detail <u>3</u>    Detail <u>4</u>    Detail <u>5</u><br>Sel Item Balance Currency                                                                                                    | Item ID Line Type                      | Reason Unit |  |  |  |
|      | Nbr             |                                                                                                    |                                        |             |  |  |  |
|      | 1               | ✓ -//6.82 USD                                                                                                    | AU-4                                   |             |  |  |  |

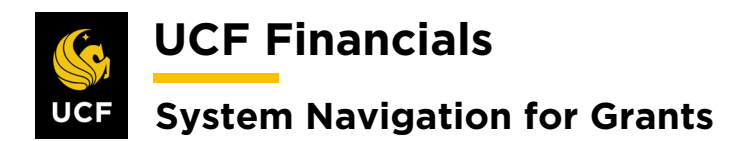

| Sten | Action                                                                                                    |
|------|----------------------------------------------------------------------------------------------------|
| 9.   | Click Save.                                                                                                    |
|      | Worksheet Selection     Worksheet Application       Image: Save Image: Save Im |
| 10.  | Click the <b>Worksheet</b> Action link                                                                                                    |
|      | Worksheet Selection     Worksheet Application     Worksheet Action       Save     The Notify     The Notify                                                                                                    |
| 11.  | Ensure the <b>Posting Action</b> is <b>Batch Standard</b> .                                                                                                    |
|      | Status       Do Not Post         Posting Action         Action:       Batch Standard                                                                                                    |
| 12.  | Click <b>OK</b> . (See image in previous step.)                                                                                                    |
|      | <i>Note: This will be processed the next time the AR_UPDATE process is run.</i>                                                                                                    |
| 13.  | Navigate to <b>Main Menu &gt; Accounts Receivable &gt; Receivables Maintenance</b> > <b>Refunds &gt; Request Refund Item</b> .                                                                                                    |
|      | UCF Financials Navigator V Search Advanced Search 🕅 Last Search Results myUCF   Home   Worklast   Pr<br>Favorites V   Main Menu V                                                                                                    |
|      | Top Menu Featu                                                                                                    |
|      | The menu is no  Main Menu to g Supplier Contracts                                                                                                    |
|      | Highlights Departmental Authorization                                                                                                    |
|      | appear under ti ⊇ Customer Contracts<br>menu, located ⊇ Order Management ⊇ Items<br>Temps                                                                                                    |
|      | Bundhaume b Suppliers Customer Accounts                                                                                                    |
|      | Dreadcruinus       eProcurement       Receivables Maintenan       Maintenance Worksheet         your access to t       Services Procurement       Receivables Analysis       Transfer Worksheet                                                                                                    |
|      | subtolders.     Grants     Receivables Update     Reclassify Direct Jrnl er     Refunds     Refund Status                                                                                                    |
|      | Menu Search, Proposal Management Receivables WorkCente Reclassify AR entries<br>Reclassify Open Item                                                                                                    |
|      | type ahead white Accounts Receivable                                                                                                    |
|      | Accounts Payable                                                                                                    |

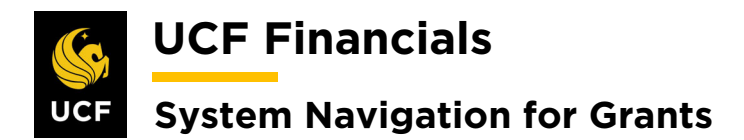

| Sten | Action                                                                                                    |
|------|----------------------------------------------------------------------------------------------------|
| 14.  | Select the Add a New Value tab.                                                                           |
|      | Request Refund Item                                                                                       |
|      | Enter any information you have and click Search. Leave fields blank for a list of all values.             |
|      | Find an Existing Value Add a New Value                                                                    |
| 15.  | Enter the <b>Run Control ID</b> (user defined).                                                           |
|      | Request Refund Item                                                                                       |
|      | Eind an Existing Value Add a New Value                                                                    |
|      | Run Control ID                                                                                            |
|      |                                                                                                    |
|      | Add                                                                                                    |
|      | Note: When creating run controls, they cannot contain any spaces. Use underscores                         |
|      | instead.                                                                                                  |
| 16.  | Click Add. (See image in previous step.)                                                                  |
| 17.  | Set up the <b>Run Control</b> as follows:                                                                 |
|      | a) Business Unit                                                                                          |
|      | b) Load Directly to AP [Check]                                                                            |
|      | Refunds                                                                                                   |
|      | Run Control ID Process_a_refund Report Manager Process Monitor Run                                        |
|      |                                                                                                    |
|      | *Business Unit Description Load Directly to AP                                                            |
|      |                                                                                                    |
|      | 🔚 Save 🗈 Notify                                                                                           |
|      |                                                                                                    |
| 18.  | Click <b>Run</b> . (See image in previous step.) The <b>Process Scheduler Request</b> dialog box displays |
|      | displays.                                                                                                 |

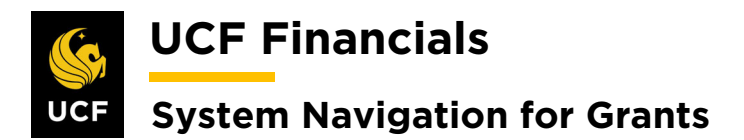

| Sten | Action                                                                                            |
|------|---------------------------------------------------------------------------------------------------|
| 19.  | Ensure <b>AR_REFUND</b> is selected.                                                              |
|      | Process Scheduler Request                                                                         |
|      |                                                                                                   |
|      | User ID addyg Run Control ID Process_a_refund                                                     |
|      | Server Name                                                                                       |
|      |                                                                                                   |
|      | FTP Control Command                                                                               |
|      | Select Description Process Name Process Type *Format Distribution                                 |
|      | AR_REFUND AR_REFUND Application Engine Web  TXT  Distribution                                     |
|      |                                                                                                   |
|      |                                                                                                   |
|      | OK Cancel                                                                                         |
|      |                                                                                                   |
| 20.  | Click <b>OK</b> . (See image in previous step.)                                                   |
| 21   | Click the Process Monitor link                                                                    |
| 21.  |                                                                                                   |
|      | Refunds                                                                                           |
|      | Run Control ID Process_a_refund Report Manager Process Monitor Run                                |
|      | Process Instance:9736143                                                                          |
|      |                                                                                                   |
| 22.  | Click Refresh to ensure the Run Status of the process displays Success.                           |
|      | Droness List Server List                                                                          |
|      | View Process Request For                                                                          |
|      | User ID addyg Q Type V Last V 1 Days V Refresh                                                    |
|      | Server Name Q Instance From Instance To Report Manager                                            |
|      | Run Status 🔹 Distribution Status 💌 🖉 Save On Refresh                                              |
|      | Process List Personalize   Find   View All   🔄   📑 First 🕢 1-4 of 4 🕢 Last                        |
|      | Select Instance Seq. Process Type Process Name User Run Date/Time Run Status Distribution Details |
|      | 9730143 Application Engine AR_REFUND addyg 10/22/2019 8:23:50AM ED 1 Success Posted Details       |

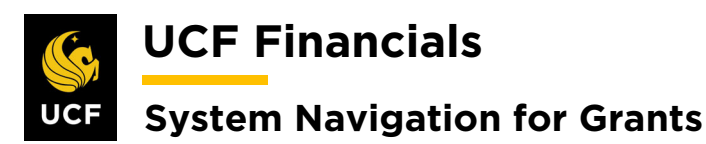

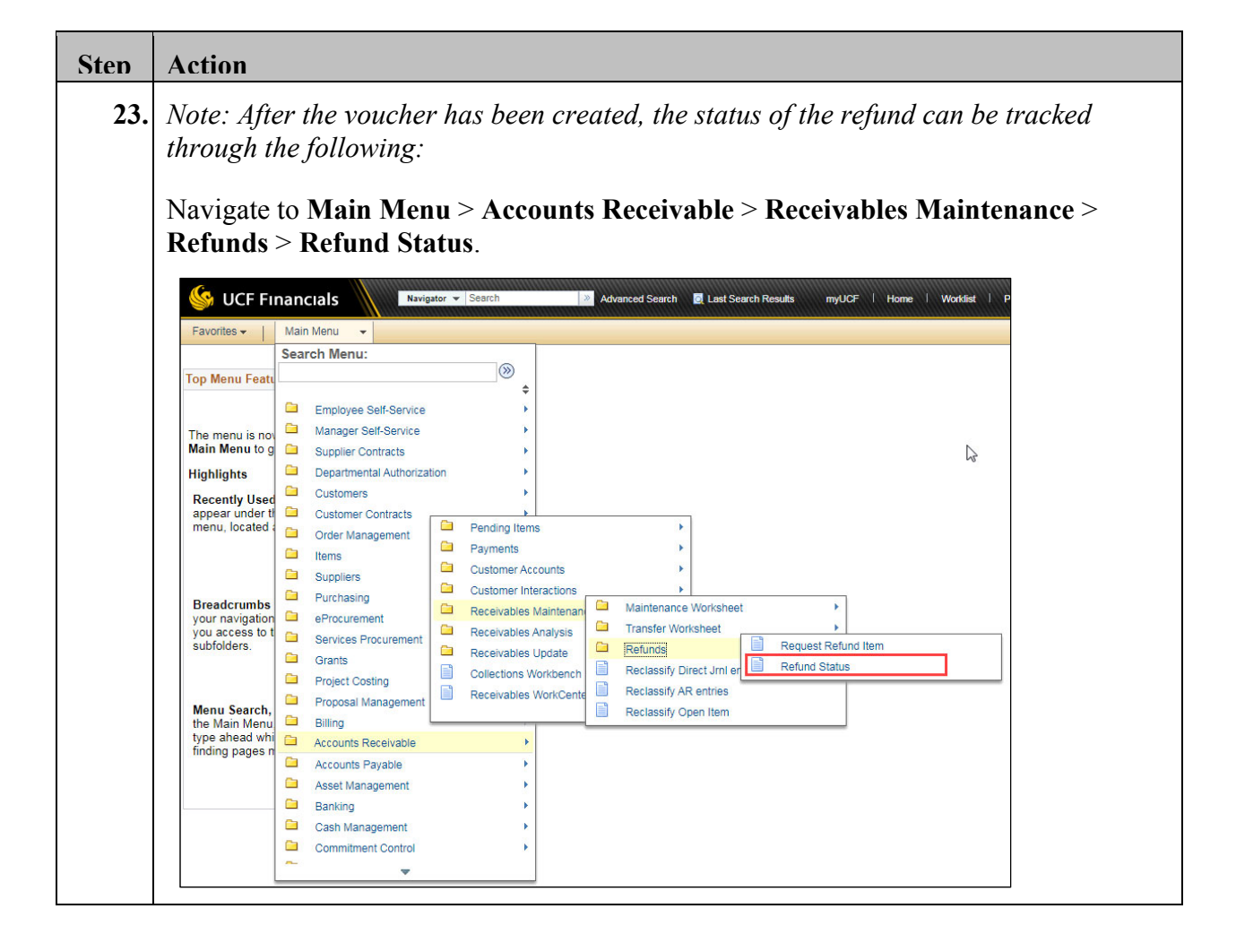

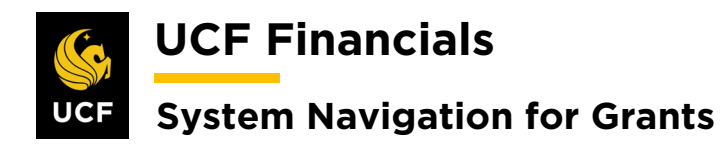

| Sten | Action                                                                                                    |
|------|----------------------------------------------------------------------------------------------------|
| 24.  | Enter values in the following fields:                                                                                                    |
|      | <ul> <li>a) Business Unit</li> <li>b) Voucher ID</li> <li>c) Invoice Number</li> </ul>                                                                                                    |
|      | Refund Status Enter any information you have and click Search. Leave fields blank for a list of all values.                                                                                                    |
|      | Search Criteria Business Unit =                                                                                                    |
|      | Voucher ID begins with  Invoice Number begins with  Short Supplier Name begins with  Supplier Name begins with  Case Sensitive                                                                                                    |
| 25.  | Search       Clear       Basic Search       Save Search Criteria         Click Search. (See image in previous step.)                                                                                                    |
| 26.  | Verify the Refund was processed.           Refund Status           Unit UCF01         Voucher 01430814                                                                                                    |
|      | Supplier 0000016606     Supplier Name     US Department of Education       Short Name     US DEPART-001       Date     04/24/2019       Status     Posted                                                                                                    |
|      | Gross     0.82     Pay Status Paid       Balance     0.000     Due Date 04/24/2019                                                                                                    |
|      | Bank Code         Account         Reference         Payment Amount         Currency         Status         Paid Amount         I         Code         Code         CHK         0000930009         28.68         USD         Paid         Outcode         Outcode         Outco |
|      | C Return to Search T Previous in List V Notify                                                                                                    |

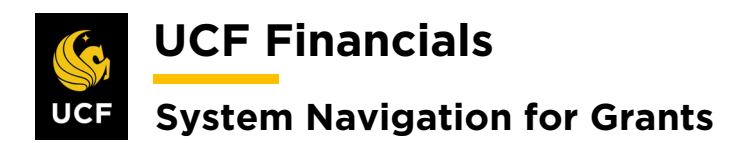

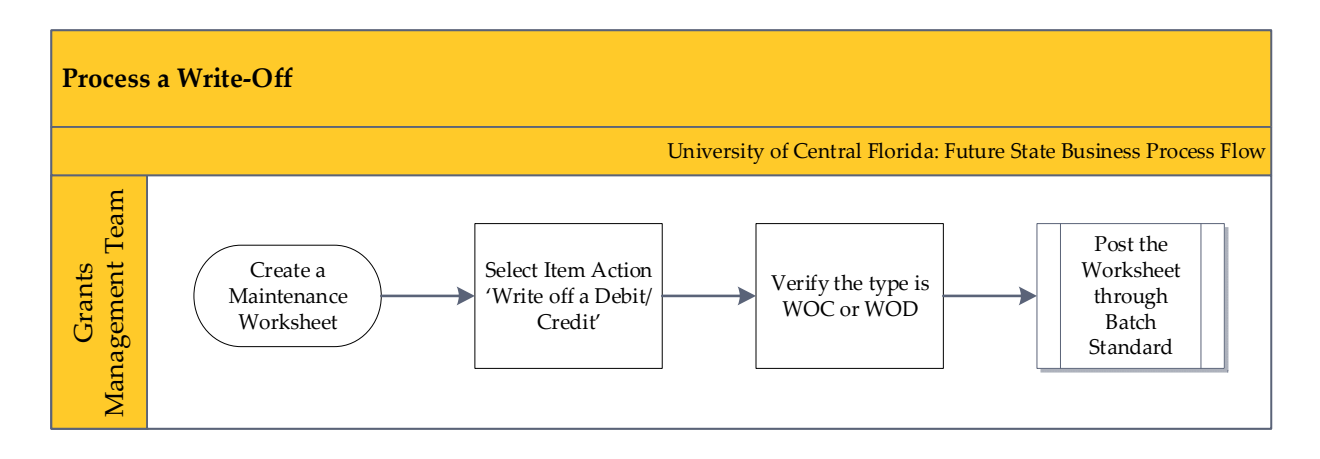

### IV. PROCESS A WRITE-OFF

A write-off will need to be processed in UCF Financials when funds to cover the expense will not be recovered. To process a write-off, follow these steps:

| en<br>1 | Action                                                                                                    |
|---------|----------------------------------------------------------------------------------------------------|
| 1.      | Maintenance Worksheet > Create Worksheet.                                                                                                    |
|         | 🥸 UCF Financials 🛛 🛛 Search 🖉 Advanced Search 🖉 Last Search Results myUCF   Home   Worklist   1                                                                                                    |
|         | Favorites V   Main Menu V                                                                                                    |
|         | Search Menu:                                                                                                    |
|         | top menu reau                                                                                                    |
|         | The menu is no Amager Self-Service                                                                                                    |
|         | Highlights Departmental Authorization                                                                                                    |
|         | Recently Used<br>appear under ti<br>menu, located     Customers       Image: Customer S appear (Contracts menu, located)     Customer Contracts menu, located       Image: Customer S appear (Contracts menu, located)     Order Management menu, located       Image: Customer S appear (Contracts menu, located)     Pending Items       Image: Customer S appear (Contracts menu, located)     Image: Customer S appear (Contracts menu, located)       Image: Customer S appear (Contracts menu, located)     Image: Customer S appear (Contracts menu)       Image: Customer S appear (Contracts menu)     Image: Customer S appear (Contracts menu)       Image: Customer S appear (Contracts menu)     Image: Customer S appear (Contracts menu)       Image: Customer S appear (Contracts menu)     Image: Customer S appear (Contracts menu)       Image: Customer S appear (Contracts menu)     Image: Customer S appear (Contracts menu)       Image: Customer S appear (Contracts menu)     Image: Customer S appear (Contracts menu)       Image: Customer S appear (Contracts menu)     Image: Customer S appear (Contracts menu)       Image: Customer S appear (Contracts menu)     Image: Customer S appear (Contracts menu)       Image: Customer S appear (Contracts menu)     Image: Customer S appear (Contracts menu)       Image: Customer S appear (Contracts menu)     Image: Customer S appear (Contracts menu)       Image: Customer S appear (Contracts menu)     Image: Customer S appear (Contracts menu)       Image: Customer S appear (Contracts menu) <t< th=""></t<> |
|         | Breadcrumbs       Suppliers       Customer Accounts         your navigation       Purchasing       Customer Interactions         you cravigation       Procurement       Customer Interactions         you cravigation       Procurement       Receivables Maintenance Worksheet         subfolders.       Services Procurement       Receivables Logates         a Grants       Receivables Update       Reclassify Direct Jm ler         a Project Costing       Collections Workbeeh       Reclassify Direct Jm ler                                                                                                    |
|         | Menu Search,<br>the Main Menu<br>type ahead with<br>a Accounts Receivable     Proposal Management     Reclassify AR entries     Update Accounting Entries                                                                                                    |
|         | Accounts Payable                                                                                                    |
|         | Cash Management                                                                                                    |

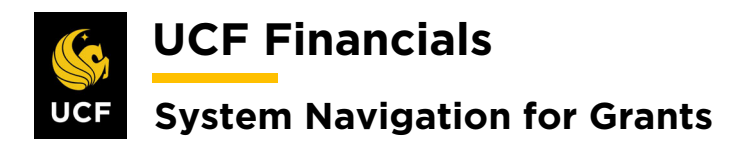

| Sten | Action                                                                                                    |
|------|----------------------------------------------------------------------------------------------------|
| 2.   | Select the Add a New Value tab.                                                                                                    |
|      | Create Worksheet         Enter any information you have and click Search. Leave fields blank for a list of all values.         Find an Existing Value         Add a New Value         Search Criteria |
| 3.   | The following fields default:                                                                                                    |
|      | a) Worksheet Business Unit<br>b) Worksheet ID [NEXT]<br>Create Worksheet<br>Eind an Existing Value Add a New Value<br>Worksheet Business Unit UCF01<br>Worksheet ID NEXT                              |
| 4.   | Click Add. (See image in previous step.)                                                                                                    |

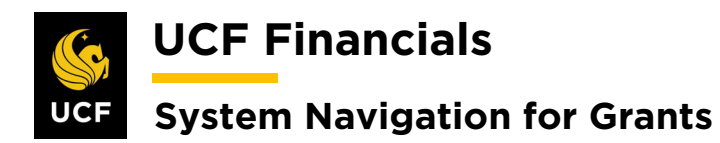

| Sten | Action                                                                                                    |
|------|----------------------------------------------------------------------------------------------------|
| 5.   | Enter the following information:                                                                                                    |
|      | <ul> <li>a) Customer Criteria [Customer Items]</li> <li>b) Cust ID (select sponsor)</li> <li>c) Qual Code [I]</li> <li>d) Reference (choose the invoice)</li> </ul>                                                                                                    |
|      | Worksheet Selection       Worksheet Matches         Unit UCF01       Worksheet ID NEXT         Customer Criteria       Customer Criteria         *Customer Criteria       Customer Reference         Find View All       First (1 of 1 ) Last         Customer Items       Cust ID [02720302] Q         T       Business Unit |
|      | Name       PRTG-PRINT \$HOP         Remit SetID       UCF01         Corporate SetID       UCF01         MICR ID       Link MICR         Rate Type       CRRNT         Acctg Date       10/22/2019                                                                                                    |
|      | Reference Criteria         Item Reference       Personalize   Find   View All   [2] ] First (1 of 1 () Last         Qual Code       Reference       To Reference         I       Qual Code       Reference       To Reference         I       Qual Code       Reference       To Reference                                    |
|      | Specific Value   * *Restrict to   All Customers   * Match Rule   Exact Match   Anchor BU   Q   Currency   USD                                                                                                    |
|      | Item Inclusion Options                                                                                                    |
| 6.   | Click Build.                                                                                                    |
|      | Worksheet Action       Build     Clear                                                                                                    |
| 7.   | Enter the Entry Type [Write-Off Debit or Write-Off Credit].                                                                                                    |
|      | Worksheet Application         Unit UCF01       Worksheet ID 2774         Item Action         Entry Type       Write-off A Debit         Reason       Q                                                                                                    |

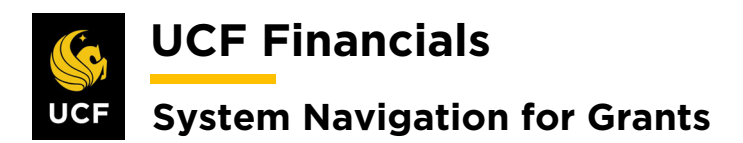

| Sten | Action                                                                                                    |
|------|----------------------------------------------------------------------------------------------------|
| 8.   | Select the Line to be refunded.                                                                                                    |
|      | Item List         Detail 2       Detail 3       Detail 5       Detail 6         View Detail       Seq       Line         1       -212.72       USD       AO-3         Note: Adjust the payment amount as necessary.                                                               |
| 9.   | Enter values in the following fields:<br>a) Type [WOD/WOC]<br>b) Reason<br><u>Item List</u><br><u>Detail 1 Detail 2 Detail 3 Detail 4 Detail 5 Detail 6</u><br><u>View Detail 1 Detail 2 Detail 3 Detail 4 Detail 5 Detail 6</u><br><u>1 212.72 USD A0-3 WOC 0 UCF01 CNG50063</u> |
|      | Add Item Group View                                                                                                    |
| 10.  | Click Save.                                                                                                    |
| 11.  | Click the Worksheet Action link. (See image in previous step.)                                                                                                    |
| 12.  | Select the Posting Action [Batch Standard].                                                                                                    |
| 13.  | Click Save.                                                                                                    |
|      | <i>Note: This will be processed the next time the AR_UPDATE process is run.</i>                                                                                                    |

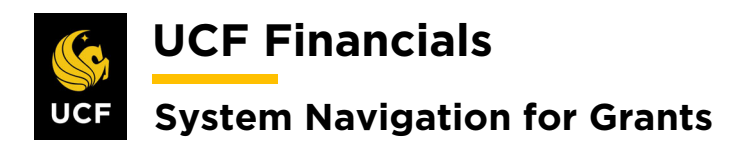

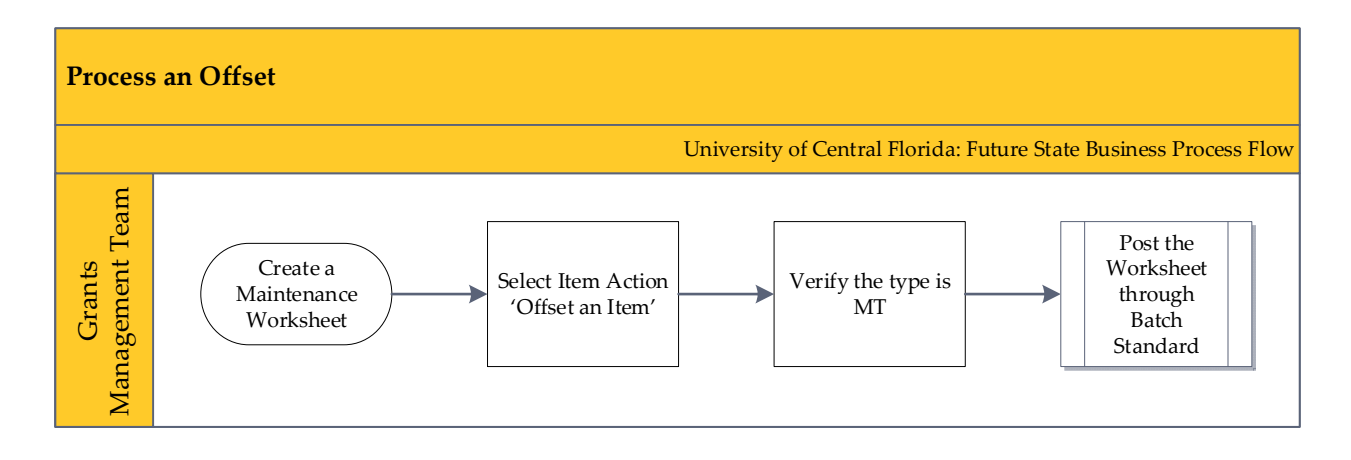

# V. PROCESS AN OFFSET

An offset will be processed when two Accounts Receivable (AR) Worksheets for an item or customer has debit and credit items. This process should only be done after cash is applied as to not force an On Account to be created. After the offset is set up, the Receivable Update should be run. Follow these steps to process an offset:

| Step | Action                                                |                                                                                                    |
|------|-------------------------------------------------------|----------------------------------------------------------------------------------------------------|
| 1.   | Navigate<br>Maintena                                  | to Main Menu > Accounts Receivable > Receivables Maintenance > ance Worksheet > Create Worksheet.                                                                                                    |
|      | 🧐 UCF Fina                                            | ancials Navigator - Search 2 Advanced Search 2 Last Search ResultDF   Home   Worklast   Performance                                                                                                    |
|      | Favorites -                                           |                                                                                                    |
|      | Top Menu Featu                                        | search menu:                                                                                                    |
|      | The menu is nov<br>on <b>Main Menu</b> t              | Employee Self-Service     Manager Self-Service     Supplier Contracts                                                                                                    |
|      | Highlights                                            | Departmental Authorization                                                                                                    |
|      | Recently Used<br>appear under the<br>menu, located a  | Customers                                                                                                    |
|      | Breadcrumbs                                           | Items     Pending Items       Suppliers     Payments       Purchasing     Customer Accounts                                                                                                    |
|      | display your na<br>and give you ad<br>contents of sub | eProcurement     Costoner Interactions     Maintenance Worksheet       Services Procurement     Receivables Maintenan     Maintenance Worksheet       Grants     Receivables Analysis     Transfer Worksheet       Broket Costion     Receivables Update     Update Worksheet Match Groups                                                                                                    |
|      | Menu Search,<br>the Main Menu                         | Proposal Management     Collections Workbench     Reclassify Direct Jmi er     Reclassify Direct Jmi er     Reclassify AR entres     Update Accounting Entries                                                                                                    |
|      | supports type a<br>makes finding p<br>faster.         | Accounts Receivable <ul> <li>Accounts Payable</li> <li>Asset Management</li> <li> </li></ul> <ul> <li>Accounts Payable</li> <li> </li></ul> <li> </li> <ul> <li>Accounts Payable</li> <li> </li> <li> </li></ul> |
|      |                                                       | - • • • • • • • • • • • • • • • • • • •                                                                                                    |

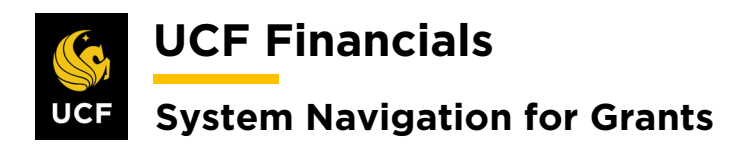

| Sten | Action                                                                                                    |  |  |
|------|----------------------------------------------------------------------------------------------------|--|--|
| 2.   | Click Add a New Value tab.                                                                                                    |  |  |
|      | Create Worksheet                                                                                                    |  |  |
|      | Enter any information you have and click Search. Leave fields blank for a list of all values.                                           |  |  |
|      | Search Criteria                                                                                                    |  |  |
|      |                                                                                                    |  |  |
| 3.   | Enter values in the following fields:                                                                                                   |  |  |
|      | a) Worksheet Business Unit<br>b) Worksheet ID [NEXT]                                                                                    |  |  |
|      |                                                                                                    |  |  |
|      | Create Worksheet                                                                                                    |  |  |
|      | Eind an Existing Value Add a New Value                                                                                                  |  |  |
|      |                                                                                                    |  |  |
|      | Worksheet ID NEXT                                                                                                    |  |  |
|      |                                                                                                    |  |  |
|      | Add                                                                                                    |  |  |
| 4.   | Click Add. (See image in previous step.)                                                                                                |  |  |
| 5.   | Enter values in the following fields:                                                                                                   |  |  |
|      | a) Customer Criteria [Customer Items]                                                                                                   |  |  |
|      | b) Customer ID (select sponsor)                                                                                                    |  |  |
|      | <ul> <li>c) Qual Code [1]</li> <li>d) Reference (choose the invoice)</li> </ul>                                                         |  |  |
|      | Workshoot Selection Medichee                                                                                                    |  |  |
|      | Unit UCF01 Worksheet ID NEXT                                                                                                    |  |  |
|      | Customer Criteria       Customer Reference       Find   View All       First () 1 of 1 () Last                                          |  |  |
|      | None     v       Corporate liems     Q       Business Unit     Q                                                                        |  |  |
|      | None<br>Remit From Items         Remit SetID         Remit From ID           Corporate SetID         Corporate ID                       |  |  |
|      | MICR ID Link MICR Rate Type CRRNT                                                                                                    |  |  |
|      | Reference Criteria                                                                                                    |  |  |
|      | Item Reference     Personalize   Find   View All   [2]   ]     First (1) 1 of 1 (2) Last       "Restrict to     Qual Code     Reference |  |  |
|      | All Customers ▼<br>*Match Rule Q Exact Match ▼                                                                                          |  |  |
|      | Anchor BU                                                                                                    |  |  |
|      |                                                                                                    |  |  |

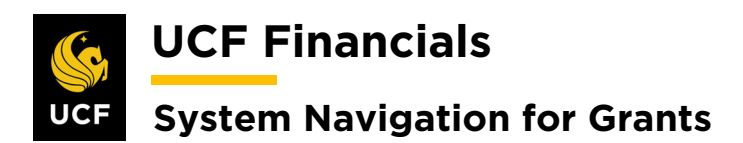

| Sten | Action                                                                                                    |
|------|----------------------------------------------------------------------------------------------------|
| 6.   | Click <b>Build</b> .                                                                                                    |
|      | Item Inclusion Options         Image: All Items       Deduction Items Only         Exclude Collection Items       Exclude Deduction Items         Worksheet Action       Exclude Collection Items         Morksheet Action       Worksheet Action         Worksheet Selection       Worksheet Application                                                                                                    |
|      | Image: Save Image: Notify Image: Save Image: Save Image: Sa |
| 7.   | Enter the Entry Type [Offset an Item]. (See image in next step.)                                                                                                    |
| 8.   | Select the two offsetting items that need to be processed.                                                                                                    |
|      | VVorkSheet Application       Anchor Information         Unit UcF01       Worksheet ID 27738       Currency USD       Accounting Date 07/31/2019       Reason Code       Q         Item Action       Row Selection       Display Control       Display Control         Reason       Q       Range       Go       S         Item List       Detail 2       Detail 4       Detail 5       Detail 6                                                                                                    |
|      | View Detail Seq Seq Item Balance Currency Item ID Line Type Reason Unit Customer Service Purchase ID Inst                                                                                                    |
|      | Image: 1     Image: 2     Image: 2     Image                                                                                                    |
|      | Add Item Group View                                                                                                    |
| 9.   | Ensure that the <b>Type</b> for each of the selected <b>Lines</b> defaults to <b>MT</b> . (See image in previous step.)                                                                                                    |
| 10.  | Click Save.                                                                                                    |
|      | Worksheet Selection       Worksheet Application       Worksheet Action       Attachments (0)       View Audit Logs         Image: Save Image: Save Image:                                                               |
| 11.  | Click the <b>Worksheet Action</b> link. (See image in previous step.)                                                                                                    |

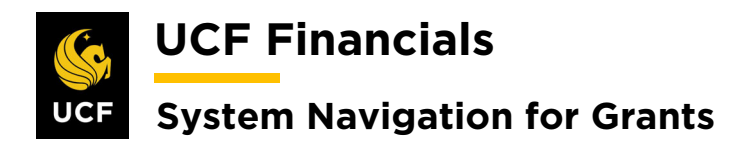

| Sten | Action                    |                           |                            |
|------|---------------------------|---------------------------|----------------------------|
| 12.  | Select the Posting Action | on [Batch Standard].      |                            |
|      | Worksheet Action          |                           |                            |
|      | Unit UCF01                | Vorksheet ID 27738        | Accounting Date 07/31/2019 |
|      |                           | Status Do Not Post        |                            |
|      | Worksheet Action          | Posting Action            | Accounting Entry Action    |
|      | Delete Worksheet          | Action: Do Not Post V OK  | Createrceview Entries      |
|      | Delete Maintenance Group  |                           |                            |
|      |                           |                           |                            |
|      | Worksheet Selection       | Worksheet Application     | Worksheet Action           |
| 13.  | Click Save.               | to Search 🔄 Notify        |                            |
|      | Note: This will be proce  | ssed the next time the AR | UPDATE process is run.     |

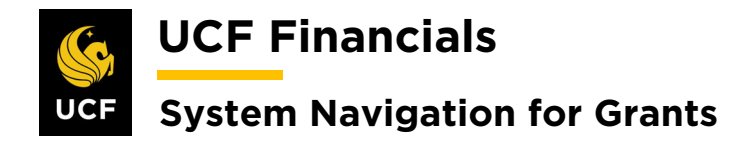

### VI. CORRECTIVE (CREDIT) PAYMENT

When a credit deposit is required, follow these steps.

| Step | Action                                                                                                    |
|------|----------------------------------------------------------------------------------------------------|
| 1.   | Note: Information in steps 3, 5, and 7 must be identical to the deposit of the incorrectly posted deposit to reverse all journals.                                                                                                    |
|      | Navigate to <b>Main Menu &gt; Accounts Receivable &gt; Payments &gt; Online Payment &gt; Regular Deposit</b> .                                                                                                    |
|      | Search     Navigator     Search     myUCF     Home       Favorites     Main Menu        Search Menu:                                                                                                    |
|      | Top Menu Featu                                                                                                    |
|      | Highlights       Departmental Autorization         Recently Used<br>appear under ti<br>menu, located       Customers         Order Management       Imagement         Imagement       Imagement         Imagement       Imagement                                                                                                    |
|      | Breadcrumbs     Image: Suppliers     Image: Suppliers       your navigation you access to subfolders.     Image: Suppliers     Image: Suppliers       Image: Suppliers     Image: Suppliers     Image: Suppliers       Image: Suppliers     Image: Suppliers     Image: Suppliers       Image: Suppliers     Image: Suppliers     Image: Suppliers       Image: Suppliers     Image: Suppliers     Image: Suppliers       Image: Suppliers     Image: Suppliers     Image: Suppliers       Image: Suppliers     Image: Suppliers     Image: Suppliers       Image: Suppliers     Image: Suppliers     Image: Suppliers                                                                                                    |
|      | Menu Search,<br>Main Menu, no       Proposal Management       Imagement         Billing       Imagement       Imagement         Accounts Receivable       Imagement       Imagement         Accounts Payable       Imagement       Imagement         Asset Management       Imagement       Imagement                                                                                                    |
|      | Image: Second second second |
| 2.   | Select the Add New Value tab.                                                                                                    |
|      | Regular Deposit                                                                                                    |
|      | Eind an Existing Value Add a New Value                                                                                                    |

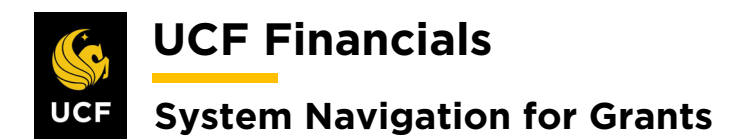

| Sten | Action                                                                                                    |
|------|----------------------------------------------------------------------------------------------------|
| 3.   | Enter values in the following fields:                                                                                                    |
|      | <ul><li>a) Deposit Unit</li><li>b) Deposit ID [NEXT]</li></ul>                                                                                                    |
|      | Regular Deposit                                                                                                    |
|      | Find an Existing Value Add a New Value                                                                                                    |
|      | Deposit UnitUCF01 Q<br>Deposit IDNEXT Q                                                                                                    |
|      | Add                                                                                                    |
| 4.   | Click Add. (See image in previous step.)                                                                                                    |
| 5.   | Enter values in the following fields:                                                                                                    |
|      | <ul> <li>a) Bank Code [BOA1]</li> <li>b) Bank Account [ACH]</li> <li>c) Deposit Type [C - Customer Receipts]</li> <li>d) Control Total Amount (total amount of the deposit)</li> <li>e) Count</li> </ul> |
|      | Totals Payments                                                                                                    |
|      | Unit UCF01 Deposit ID NEX                                                                                                    |
|      | *Accounting Date 10/22/2019                                                                                                    |
|      | *Bank Code BOA1 Q BOA-ACH                                                                                                    |
|      | *Deposit Type C Q Cust Recpt                                                                                                    |
|      | Control Totals                                                                                                    |
|      | Control Total Amount -50.00 *Count 1                                                                                                    |
|      | Entered Total Amount -50.00 Count 1                                                                                                    |
|      | Difference Amount 100.00 Count 0 Posted Total Amount 0.00 Count 0                                                                                                    |
|      | Journalled Total Amount 0.00 Count 0                                                                                                    |
|      |                                                                                                    |

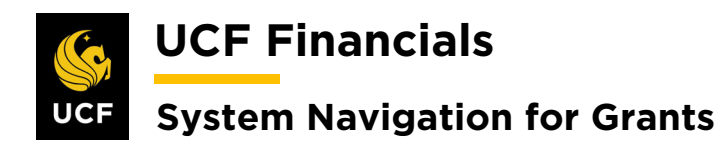

| Sten | Action                                                                                                    |
|------|----------------------------------------------------------------------------------------------------|
| 6.   | Select the <b>Payments</b> tab.                                                                                                    |
|      | Totals Payments                                                                                                    |
| 7.   | Enter values in the following fields:                                                                                                    |
|      | <ul> <li>a) Payment ID</li> <li>b) Accounting Date (date payment was received)</li> <li>c) Amount (credit amount)</li> <li>d) Currency</li> <li>e) Payment Method [Check or Electronic Funds Transfer or Giro - EFT]</li> <li>f) Customer ID</li> <li>g) Business Unit</li> <li>h) Qual Code [I]</li> <li>i) Reference (invoice number, if known)</li> </ul>                                                                                                    |
|      | Interference     Interference     I                                                                                                    |
|      | Unit UCF01 Deposit ID NEXT Date 10/22/2019 Balance Balanced                                                                                                    |
|      | Payment Information       Find       View All       First       1 of 1       Last         Payment Seq 1       *Payment ID 100       *Accounting Date 10/22/2019       *****         Amount       50.00       Currency USD       *****         Rate Type CRRNT       Exchange Rate       1.00000000                                                                                                    |
|      | Payment Predictor     Journal Directly     Range of References       Payment Method Check     Attachments (0)     Apply Payment       Customer Information     Find     First () 1 of 1 () Last                                                                                                    |
|      | Customer ID CNG50005       Q       Business Unit UCF01       Q         Remit From CNG50005       Remit SetID UCF01         Name US Department of Energy (DOE)         Corporate CNG50005       Corporate SetID UCF01                                                                                                    |
|      |                                                                                                    |
|      | Detail References           Reference Information         Personalize   Find   View All   [2]   ]         First ③ 1 of 1 ④ Last                                                                                                    |
|      | Qual Code         Reference         To Reference         Image: Code in the code in the code in the   |
|      | 1     Q       Image: Save Image: Save Ima |
|      | Totals   Payments                                                                                                    |
| 8.   | Click Save.                                                                                                    |
|      | Save     Notify     Refresh       Totals   Payments                                                                                                    |

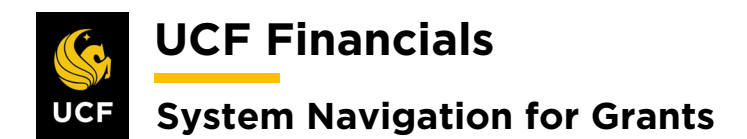

| Sten | Action                                                                                                    |
|------|----------------------------------------------------------------------------------------------------|
| 9.   | Select the <b>Totals</b> tab.                                                                                                    |
|      | Favorites -     Main Menu       Totals     Payments                                                                                                    |
| 10.  | Ensure the <b>Different Amount</b> and <b>Count</b> are both zero (0).                                                                                                    |
|      | Totals     Payments       Unit UCF01     Deposit ID 5659       View Audit Logs                                                                                                    |
|      | *Accounting Date 10/22/2019 iii Control Currency USD Q<br>*Bank Code BOA1 Q BOA-ACH Format Currency USD<br>*Bank Account ACH 005562579634 Rate Type CRRNT<br>*Deposit Type C Q Cust Recpt Exchange Rate 1.0000000 III. |
|      | Control Totals Control Data                                                                                                    |
|      | Control Total Amount -50.00 *Count 1 *Received 10/22/2019 3                                                                                                    |
|      | Entered Total Amount -50.00 Count 1 *Entered 10/22/2019                                                                                                    |
|      | Difference Amount 0.00 Count 0 Posted                                                                                                    |
|      | Posted Total Amount 0.00 Count 0 Assigned Ikohimey Q                                                                                                    |
|      | Journalled Total Amount 0.00 Count 0 User Ikohlmey                                                                                                    |
|      | Save     Notify     Refresh       Totals   Payments                                                                                                    |
| 11.  | Click Save. (See image in previous step.)                                                                                                    |

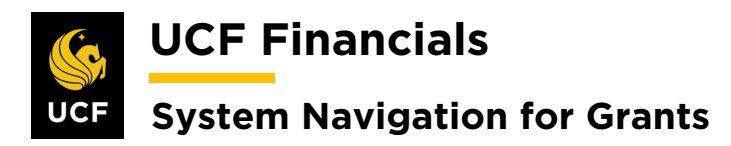

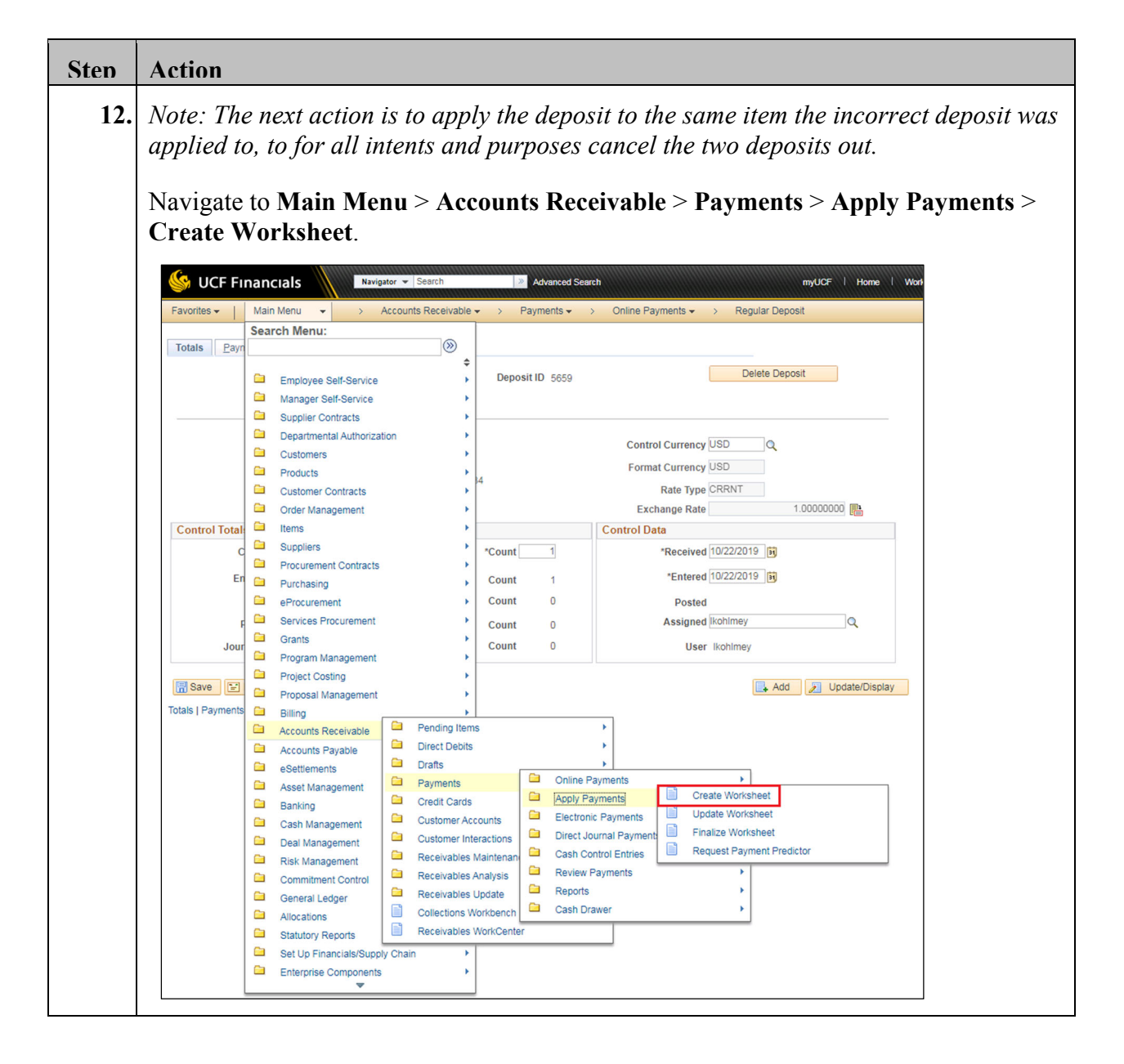

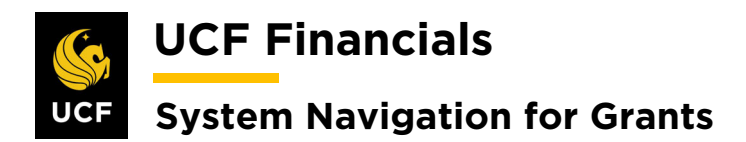

| Sten | Action                                                                                                    |  |  |  |  |  |  |
|------|----------------------------------------------------------------------------------------------------|--|--|--|--|--|--|
| 13.  | Enter values in the following fields:                                                                                                    |  |  |  |  |  |  |
|      | <ul> <li>a) Deposit Unit</li> <li>b) Deposit ID (Enter ID associated with the deposit.)</li> </ul>                                                                                                    |  |  |  |  |  |  |
|      | Create Payment Worksheet<br>Enter any information you have and click Search. Leave fields blank for a list of all values.                                                                                                    |  |  |  |  |  |  |
|      | ▼ Search Criteria         Deposit Unit = ▼       UCF01         Deposit ID begins with ▼       5659         Payment Sequence = ▼       ●         Payment ID begins with ▼       ●         Payment Status = ▼       ▼         User ID begins with ▼       ●         Assigned Operator ID begins with ▼       ●         Payment Predictor Method begins with ▼       ●         Accounting Date = ▼       ●         Image: Case Sensitive       ● |  |  |  |  |  |  |
| 14.  | 14. Click Search                                                                                                    |  |  |  |  |  |  |
|      | Search Clear Basic Search 🖾 Save Search Criteria                                                                                                    |  |  |  |  |  |  |

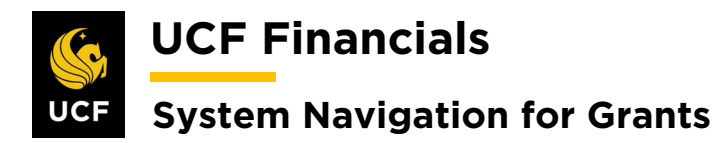

| Sten | Action                                                                                                    |  |  |  |  |  |  |  |  |
|------|----------------------------------------------------------------------------------------------------|--|--|--|--|--|--|--|--|
| 15.  | On the <b>Payment Worksheet Selection</b> page, enter or verify the following information:                                                                                                    |  |  |  |  |  |  |  |  |
|      | <ul> <li>a) Customer ID</li> <li>b) Business Unit</li> <li>c) Qual Code [I]</li> </ul>                                                                                                    |  |  |  |  |  |  |  |  |
|      | d) <b>Reference</b> (same as the incorrectly applied invoice)                                                                                                    |  |  |  |  |  |  |  |  |
|      | Favorites •       Main Menu •       > Accounts Receivable •       > Payments •       > Create Worksheet         Payment Worksheet Selection         Deposit Unit UCF01       Payment ID 100       Payment Predictor                                                                                                    |  |  |  |  |  |  |  |  |
| 1    | Deposit ID     5659     Payment Amount     -50.00 USD       Deposit Status     None Applied     Payment Status     Identified                                                                                                    |  |  |  |  |  |  |  |  |
|      | Customer Criteria         Find   View All First (1 of 1 ) Last         Customer Items       Customer ID (CNG50005)       Business Unit UCF01       Image: Customer Items         Name       US Department of Energy (DOE)       Remit From ID CNG50005       Energy (DOE)         Remit SetID       UCF01       Corporate ID CNG50005 |  |  |  |  |  |  |  |  |
|      | Corporate SetID     UCF01     Corporate ID     CNG50005       MICR ID     Q     Link MICR                                                                                                    |  |  |  |  |  |  |  |  |
|      | None     Item Reference       Restrict to     Item Reference       All Customers     Item Reference       Exact Match     Item Reference                                                                                                    |  |  |  |  |  |  |  |  |
|      | Detail Reference<br>Item Status                                                                                                    |  |  |  |  |  |  |  |  |
|      | Item Inclusion Options                                                                                                    |  |  |  |  |  |  |  |  |
|      | Worksheet Action       Build     Clear       Created at     Items 0                                                                                                    |  |  |  |  |  |  |  |  |
|      | Worksheet Selection     Worksheet Application     Worksheet Action       Save     Return to Search     Notify     Refresh                                                                                                    |  |  |  |  |  |  |  |  |
| 16.  | Click Build.                                                                                                    |  |  |  |  |  |  |  |  |
|      | Worksheet Action       Build       Clear                                                                                                    |  |  |  |  |  |  |  |  |
|      |                                                                                                    |  |  |  |  |  |  |  |  |

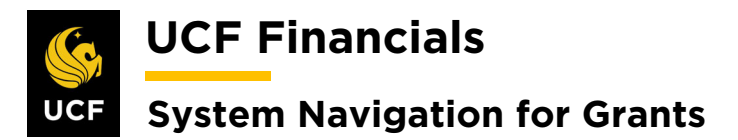

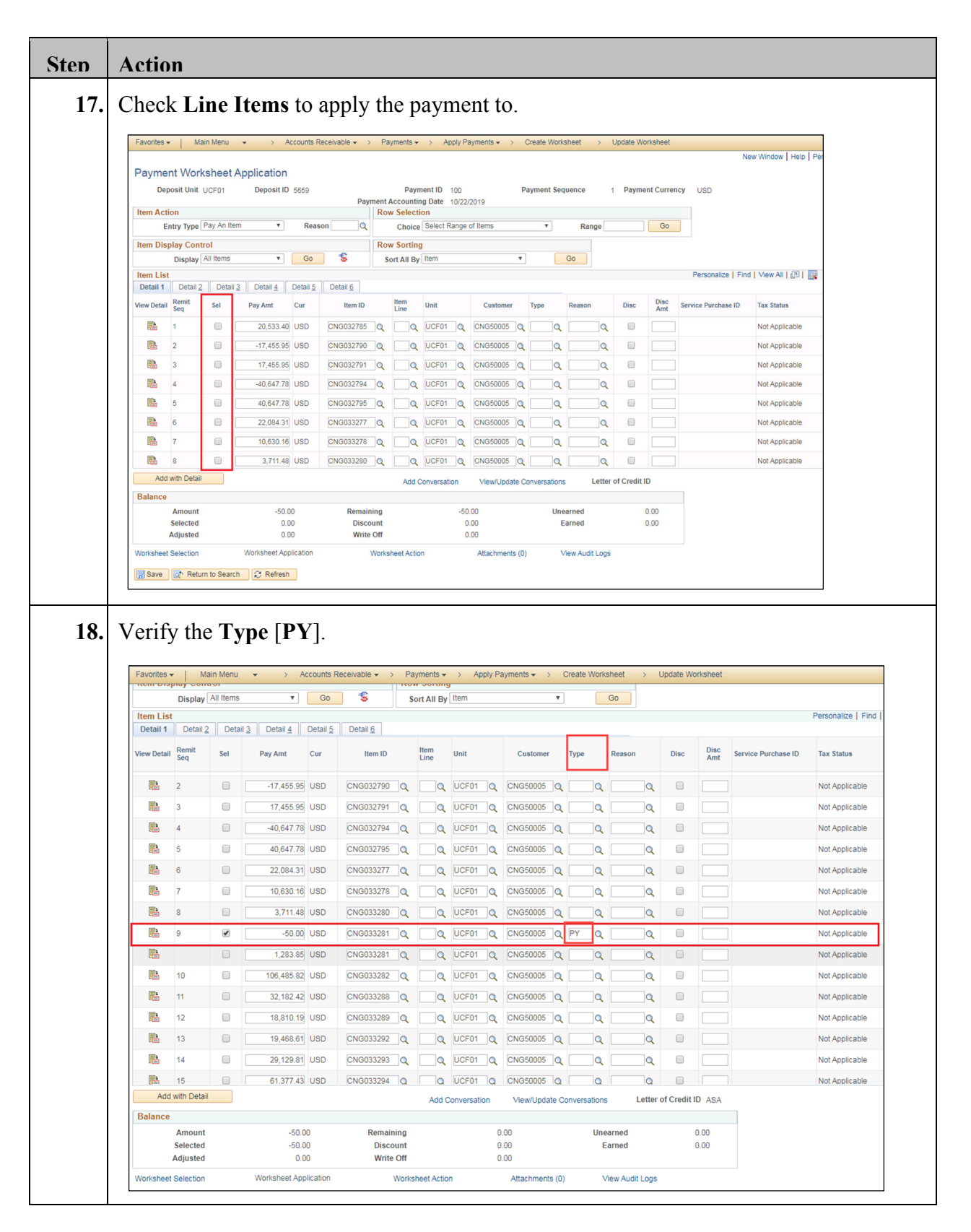

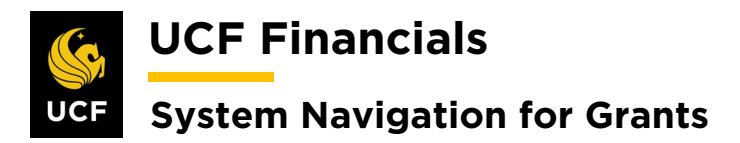

| <ul> <li>19. Ensure the Worksheet is balanced.</li> <li>Betance <ul> <li>anount</li> <li>anount</li> <li>anou</li></ul></li></ul> |                                          |  |  |  |  |  |  |  |  |  |
|----------------------------------------------------------------------------------------------------|------------------------------------------|--|--|--|--|--|--|--|--|--|
| Balance       -0000 Remaining 000 Unearned 000         Sected - 0000 Discoutt 0000 Earned 000         Adjusted 0.00 Wrishelt Action         Adjusted Return to Search 2 Refresh                                                                                                    | Ensure the <b>Worksheet</b> is balanced. |  |  |  |  |  |  |  |  |  |
| <ul> <li>20. Click Save. (See image in previous step.)</li> <li>21. Click the Worksheet Action link. <ul> <li>Worksheet Selection</li> <li>Worksheet Application</li> <li>Worksheet Action</li> </ul> </li> <li>22. Verify the Posting Action [Batch Standard]. Payment Worksheet Action Deposit UD 5659 Payment ID 100 Entered Date 1022019 Status Do Not Post Posting Action Action: Action: Action: Action: Action: Click OK. Deposit ID 5659 </li> </ul>                                                                                                    |                                          |  |  |  |  |  |  |  |  |  |
| <ul> <li>21. Click the Worksheet Action link.</li> <li>Worksheet Selection Worksheet Application Worksheet Action</li> <li>22. Verify the Posting Action [Batch Standard].</li> <li>Payment Worksheet Action Deposit Unit UCF01 Deposit ID 5659 Payment ID 100 Entered Date 10222019 Status Do Not Post Worksheet Action Debete Worksheet Action Create/Review Entres Worksheet Selection Worksheet Action Create/Review Entres Status Do Not Post Worksheet Selection Worksheet Action Create/Review Entres Status Do Not Post Worksheet Selection Worksheet Action Create/Review Entres Status Do Not Post Worksheet Selection Worksheet Action Status Do Not Post Worksheet Selection Worksheet Action Status Do Not Post Worksheet Selection Worksheet Application Worksheet Action Bayee Return to Search Physical Selection Worksheet Application Status Do Not Post Worksheet Selection Worksheet Action Worksheet Selection Worksheet Application Worksheet Action Bayee Return to Search Physical Selection Worksheet Application Worksheet Action</li></ul>                                                                                                    |                                          |  |  |  |  |  |  |  |  |  |
| Worksheet Selection       Worksheet Application       Worksheet Action         Save       Return to Search       Notify         22.       Verify the Posting Action [Batch Standard].         Payment Worksheet Action       Deposit UD 5659       Payment UD 100         Entered Date 10222019       Status Do Not Post       Accounting Entry Action         Worksheet Action       Posting Action       Accounting Entry Action         Deelete Worksheet Action       Vorksheet Action       Create/Review Entries         Worksheet Selection       Worksheet Application       Worksheet Action         Base       Return to Search       Worksheet Application       Worksheet Action         Save       Return to Search       Notify       Worksheet Action         Base       Return to Search       Notify       Worksheet Action         Base       Return to Search       Notify       Notify                                                                                                    |                                          |  |  |  |  |  |  |  |  |  |
| <ul> <li>22. Verify the Posting Action [Batch Standard].</li> <li>Payment Worksheet Action Deposit Unit UCF01 Deposit ID 5659 Payment ID 100 Entered Date 10/22/2019 Status Do Not Post Worksheet Action Delete Worksheet Action Delete Worksheet Action Delete Worksheet Action Create/Review Entries Worksheet Selection Worksheet Application Worksheet Action Create/Review Entries Worksheet Action Create/Review Entries Delete Dayment Group Worksheet Application Worksheet Action Delete Dayment Group Delete Payment Group Worksheet Application Worksheet Action Worksheet Action Deposit ID 5659</li></ul>                                                                                                    |                                          |  |  |  |  |  |  |  |  |  |
| Payment Worksheet Action         Deposit Unit_UCF01       Deposit ID_5659       Payment ID_100         Entered Date 10/22/2019       Status Do Not Post       Accounting Entry Action         Delete Worksheet Action       Posting Action       Accounting Entry Action         Delete Worksheet Coroup       Image: Create/Review Entries       OK         Worksheet Selection       Worksheet Application       Worksheet Action         Worksheet Selection       Worksheet Application       Worksheet Action         Save @ Return to Search @ Notify       Deposit ID_5659                                                                                                    |                                          |  |  |  |  |  |  |  |  |  |
| 23. Click OK.                                                                                                    |                                          |  |  |  |  |  |  |  |  |  |
| Status Do Not Post       Posting Action       Action:     Batch Standard <ul> <li>OK</li> <li>OK</li></ul>                                                                                                    |                                          |  |  |  |  |  |  |  |  |  |
| 24. Click Save.                                                                                                    |                                          |  |  |  |  |  |  |  |  |  |

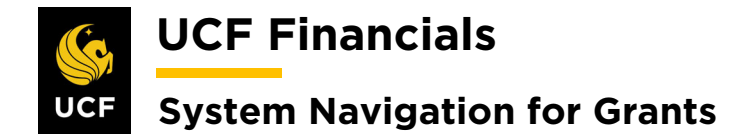

#### VII. HOLD BILLING & REVENUE ON UNPAID COSTS

Contracts can be set up to hold billing and revenue on unpaid costs; when a voucher has not been paid, this functionality will ensure that billing and revenue do not take into account items that have not been paid. The exclusion of these lines in processing are noted in the Message log. This functionality needs to be set up at the contract header to work properly. To set up a hold on billing and revenue for unpaid costs, follow these steps:

|     | Billing on Unpaid Cost.                              |                                                                                                    |                                                                    |                                                                                                    |                                                                  |                  |                                                                           |          |   |
|-----|------------------------------------------------------|----------------------------------------------------------------------------------------------------|--------------------------------------------------------------------|----------------------------------------------------------------------------------------------------|------------------------------------------------------------------|------------------|---------------------------------------------------------------------------|----------|---|
|     |                                                      | nancials Navig                                                                                                    | tor 💌 Search                                                       | »                                                                                                  | Advanced Search m                                                | vIICE   Home   V | Norklis                                                                   |          |   |
|     |                                                      |                                                                                                    |                                                                    |                                                                                                    | Advanced Search III                                              |                  |                                                                           |          |   |
|     | Favorites +                                          | Search Menu:                                                                                                    |                                                                    |                                                                                                    |                                                                  |                  |                                                                           |          |   |
|     | Top Menu Featu                                       |                                                                                                    | 0                                                                  |                                                                                                    |                                                                  |                  |                                                                           |          |   |
|     |                                                      | Employee Self-Service                                                                                                    |                                                                    | ÷                                                                                                  |                                                                  |                  |                                                                           |          |   |
|     | The menu is not                                      | Manager Self-Service                                                                                                    |                                                                    |                                                                                                    |                                                                  |                  |                                                                           |          |   |
|     | Click on Main M                                      | Supplier Contracts                                                                                                    |                                                                    | •                                                                                                  |                                                                  |                  |                                                                           |          |   |
|     | Highlights                                           | Departmental Authorizat                                                                                                    | on                                                                 | •                                                                                                  |                                                                  |                  |                                                                           |          |   |
|     | Recently Used                                        | Customers                                                                                                    | Create a                                                           | ind Amend                                                                                          | General Information                                              | n                |                                                                           |          |   |
|     | menu, located a                                      | Order Management                                                                                                    | Determin                                                           | ne Price and Te                                                                                    | Support Teams                                                    |                  |                                                                           |          |   |
|     | ieit.                                                | Items                                                                                                    | Manage                                                             | Progress Paym                                                                                      | Contract Notes                                                   |                  |                                                                           |          |   |
|     |                                                      | Suppliers                                                                                                    | Update (                                                           | Contract Progre                                                                                    | Eixed Amount Acct                                                | a Distrib        |                                                                           |          |   |
|     | Breadcrumbs                                          | Purchasing                                                                                                    | Schedule     Schedule     Review I                                 | e and Process I                                                                                    | Amendment Details                                                | s clotho         |                                                                           |          |   |
|     | display your nav                                     |                                                                                                    |                                                                    |                                                                                                    |                                                                  | nte              |                                                                           |          |   |
|     | path and give y                                      | Services Procurement                                                                                                    | C Schedule                                                         | e and Process [                                                                                    | Process Amendme                                                  | 110              |                                                                           |          |   |
|     | path and give y<br>to the contents<br>subfolders.    | Services Procurement     Grants                                                                                                    | Schedule                                                           | e and Process I                                                                                    | <ul> <li>Process Amendme</li> <li>Hold Billing on Unp</li> </ul> | aid Cost         |                                                                           |          |   |
| . 1 | path and give y<br>to the contents<br>subfolders.    | Services Procurement Grants Project Costing                                                                                                    | Schedul<br>Review I<br>Adjust R                                    | e and Process<br>Billing<br>evenue and Billing<br>fields:                                          | Process Amendme     Hold Billing on Unp                          | aid Cost         |                                                                           |          |   |
| I   | Enter value<br>a) B<br>b) Se<br>c) C                 | services Procurement<br>Grants<br>Project Costing                                                                                                    | Schedul<br>Review I<br>Adjust R                                    | e and Process a<br>Billing<br>evenue and Billing<br>ffields:<br>date Co                            | Hold Billing on Unp                                              | d Lines T        | ogether]                                                                  |          |   |
| ]   | Enter value<br>a) B<br>b) Se<br>c) C<br>Hold Billing | errocutement<br>Services Procurement<br>Grants<br>Project Costing<br>ues in the follousiness Unit<br>elect an Action<br>ontract                                                                                                    | Schedul<br>Review I<br>Adjust R                                    | e and Process a<br>Billing<br>evenue and Billing<br>fields:<br>date Co                             | Hold Billing on Unp                                              | d Lines T        | ogether]                                                                  |          |   |
| ]   | Enter valu<br>a) B<br>b) Se<br>c) C<br>Hold Billing  | errocutement<br>Services Procurement<br>Grants<br>Project Costing<br>Lets in the follousiness Unit<br>elect an Action<br>ontract<br>and Revenue on Unit<br>iteria (2)                                                                                                    | Schedul<br>Review I<br>Adjust R<br>OWing :<br>On [Upo<br>Jnpaid Co | e and Process a<br>Billing<br>evenue and Billing<br>fields:<br>date Co<br>ost                      | Hold Billing on Unp                                              | d Lines T        | ogether]                                                                  |          |   |
| 1   | a) B<br>b) Se<br>c) C<br>Hold Billing                | select an Action                                                                                                    | Schedul<br>Review I<br>Adjust R<br>OWING                           | e and Process a<br>Billing<br>evenue and Billing<br>fields:<br>date Co<br>ost                      | Process Amendme<br>Hold Billing on Unp                           | d Lines T        | *Business Unit UCF01<br>Contract Status                                   |          |   |
| 1   | Enter value<br>a) B<br>b) So<br>c) C<br>Hold Billing | Select an Action                                                                                                    | Schedul<br>Review I<br>Adjust R<br>OWing :<br>On [Upt<br>Jnpaid Co | e and Process a<br>Billing<br>evenue and Billing<br>fields:<br>date Co<br>ost<br>t and Lines Toge  | Process Amendme<br>Hold Billing on Unp<br>>                      | d Lines T        | "Business Unit UCF01<br>Contract Status<br>Region Code                    | ام       | C |
| ]   | Enter value<br>a) B<br>b) Se<br>c) C<br>Hold Billing | errocutement<br>Services Procurement<br>Grants<br>Project Costing<br>Less in the following<br>Less in the following<br>Less in | Schedul<br>Review I<br>Adjust R<br>OWing S<br>ON [Upo<br>Jnpaid Co | e and Process a<br>Billing<br>evenue and Billing<br>fields:<br>date Co<br>ost<br>t and Lines Togel | Hold Billing on Unp                                              | d Lines T        | *Business Unit UCF01<br>Contract Status<br>Region Code                    | ]q]q_    |   |
| I   | a) B<br>b) So<br>c) C<br>Hold Billing                | Services Procurement Services Procurement Grants Project Costing  Less in the foll usiness Unit elect an Action ontract J and Revenue on U iteria Select an Action Contract Contract Select an Contract                                                                                                    | Schedul<br>Review I<br>Adjust R<br>OWing :<br>On [Upo<br>Jnpaid Co | e and Process a<br>Billing<br>evenue and Billing<br>fields:<br>date Co<br>ost<br>t and Lines Togel | Process Amendme<br>Hold Billing on Unp<br>> > >                  | d Lines T        | "Business Unit UCF01<br>Contract Status<br>Region Code<br>t Administrator | ]q<br>]q |   |

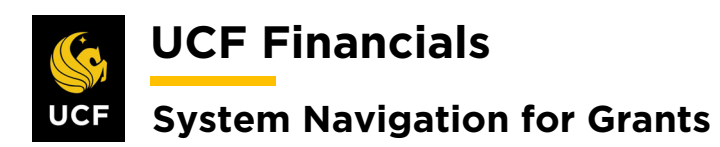

| Sten | Action                                                                                                    |                                |                                |                  |  |  |  |  |
|------|----------------------------------------------------------------------------------------------------|--------------------------------|--------------------------------|------------------|--|--|--|--|
| 3.   | Click Search. (See image in previous step.)                                                                                                    |                                |                                |                  |  |  |  |  |
| 4.   | Select the appropriate line by checking the box on the left of the line. (See image in next step.)                                              |                                |                                |                  |  |  |  |  |
| 5.   | Place a check by the following:<br>a) Hold Billing on Unpaid Cost<br>b) Hold Revenue on Unpaid Costs<br>Contracts Personalize   Find   View All |                                |                                |                  |  |  |  |  |
|      | Contract Contract Description                                                                                                    | Hold Billing on<br>Unpaid Cost | Hold Revenue on<br>Unpaid Cost | Sold To Customer |  |  |  |  |
|      | Image: Clear All       Update                                                                                                    |                                |                                |                  |  |  |  |  |
| 6.   | Click Update. (See image in previous step                                                                                                    | <b>)</b> .)                    |                                |                  |  |  |  |  |